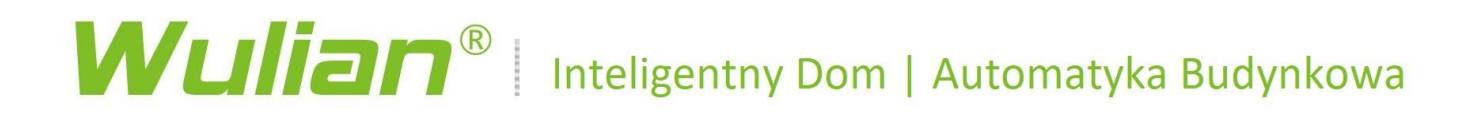

# Instrukcja obsługi Aplikacja Smart Home Wulian

V 5.x

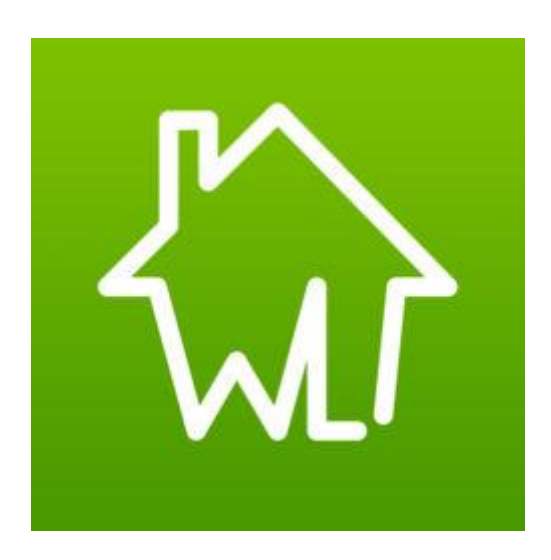

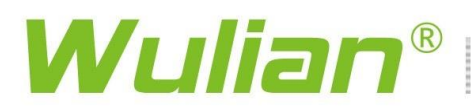

#### Pobranie aplikacji

Proszę zeskanować QR kod i pobrać najnowszą aplikację SmartHome.

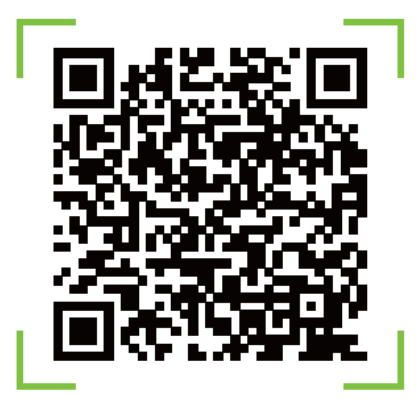

Użytkownicy Android/iOS mogą pobrać aplikację wyszukując "Wulian Smart Home" w Google Play/App Store.

Wskazówka: przy pobieraniu aplikacji po raz pierwszy przeczytaj uważnie Instrukcję obsługi.

### Ekran startowy aplikacji

|                          |                 | ͡͡                       |               |                                    |
|--------------------------|-----------------|--------------------------|---------------|------------------------------------|
|                          | A Konto         | •                        | Nazw<br>adres | va użytkownika –<br>s e-mail       |
|                          | A Hasło         | • •                      | Hasło         |                                    |
|                          | Login           |                          |               |                                    |
|                          | Zaloguj b       | ezpośrednio do bramy < 💳 |               | Logowanie bezpośrednio<br>do bramy |
|                          |                 | 100                      |               |                                    |
| Odzyskiwanie hasła 📒 🗕 🗕 | Zapomnij hasło? | Rejestracja 🤜            | I             | Rejestracja nowego konta           |

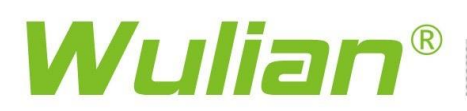

### Rejestracja

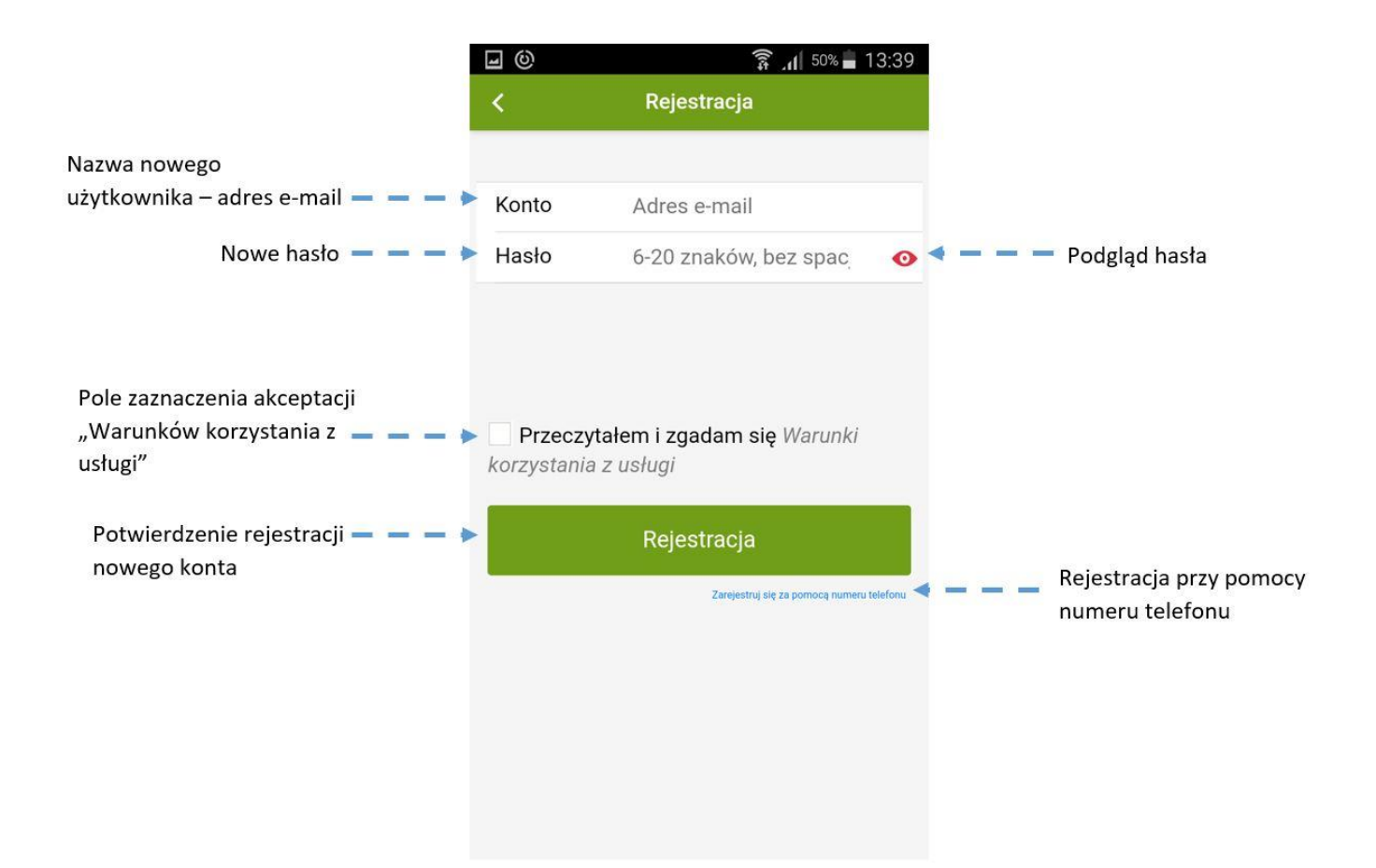

Komunikat potwierdzający rejestrację nowego konta. Od tego momentu można się zalogować za pomocą danych podanych przy rejestracji.

| Dear users:                                                                     |  |
|---------------------------------------------------------------------------------|--|
| Thank you for using Wulian service. Email verification has been completed.      |  |
| If you forgot account password, you can reset password with your email address. |  |
| Wulian Cloud Service Team<br>2018-06-12                                         |  |

#### Logowanie

Po zarejestrowaniu nowego użytkownika powracamy do ekranu startowego i logujemy się wcześniej wprowadzonymi danymi.

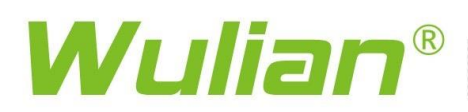

#### Lista powiązań

W Menu "Lista powiązań" możemy powiązać konto z bramą i/lub innymi urządzeniami, które nie wymagają obecności bramy.

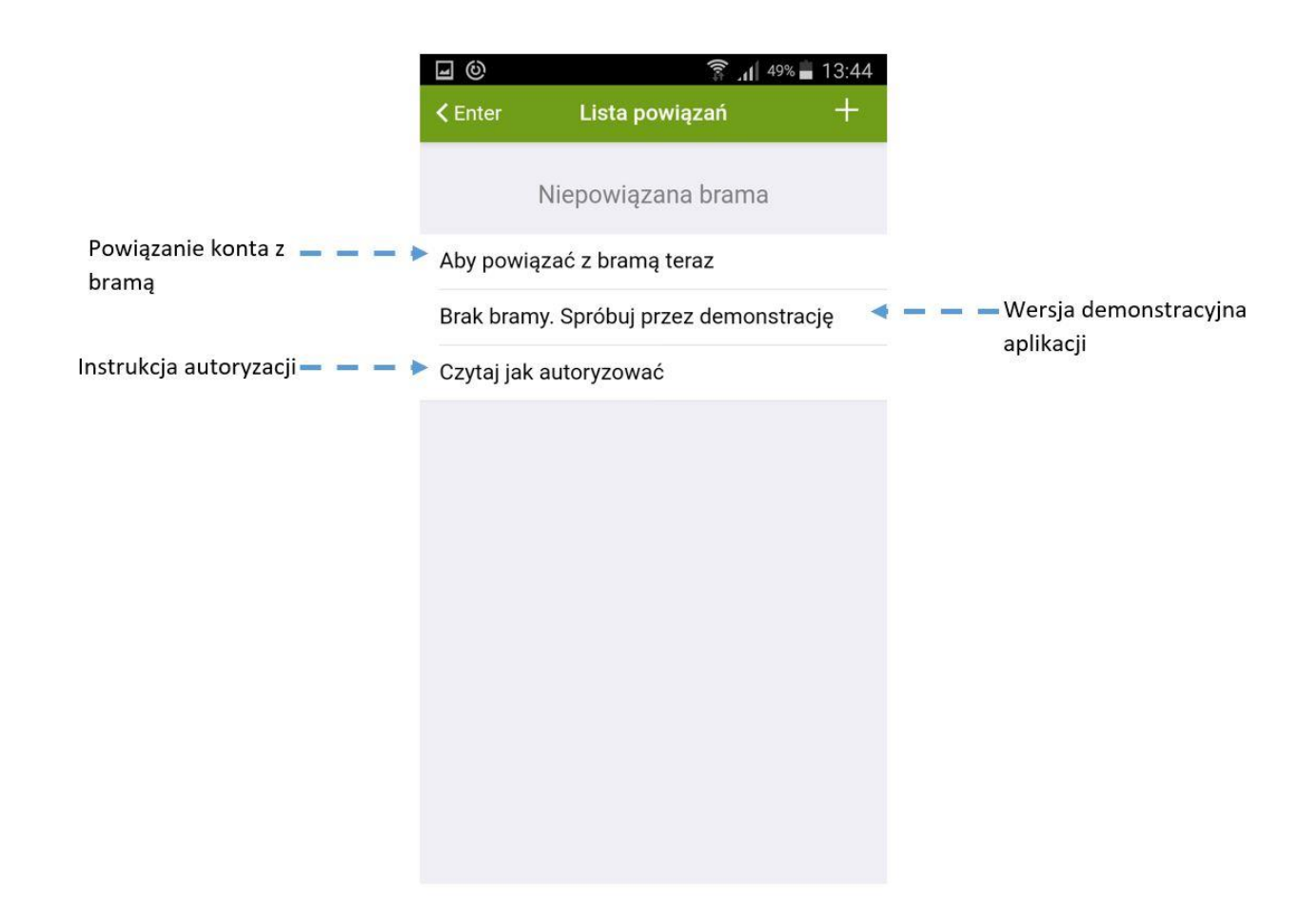

Powiązanie z bramą i/lub innym urządzeniem.

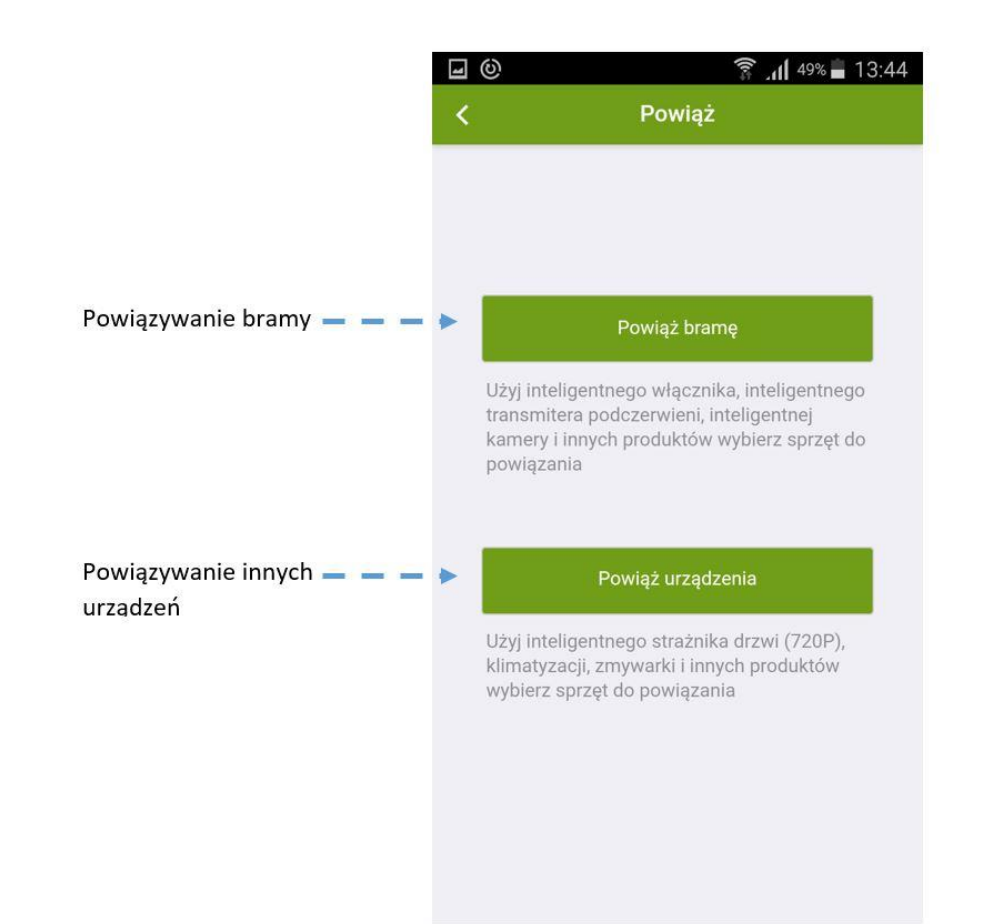

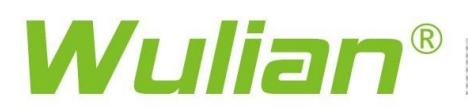

Powiązanie z bramą

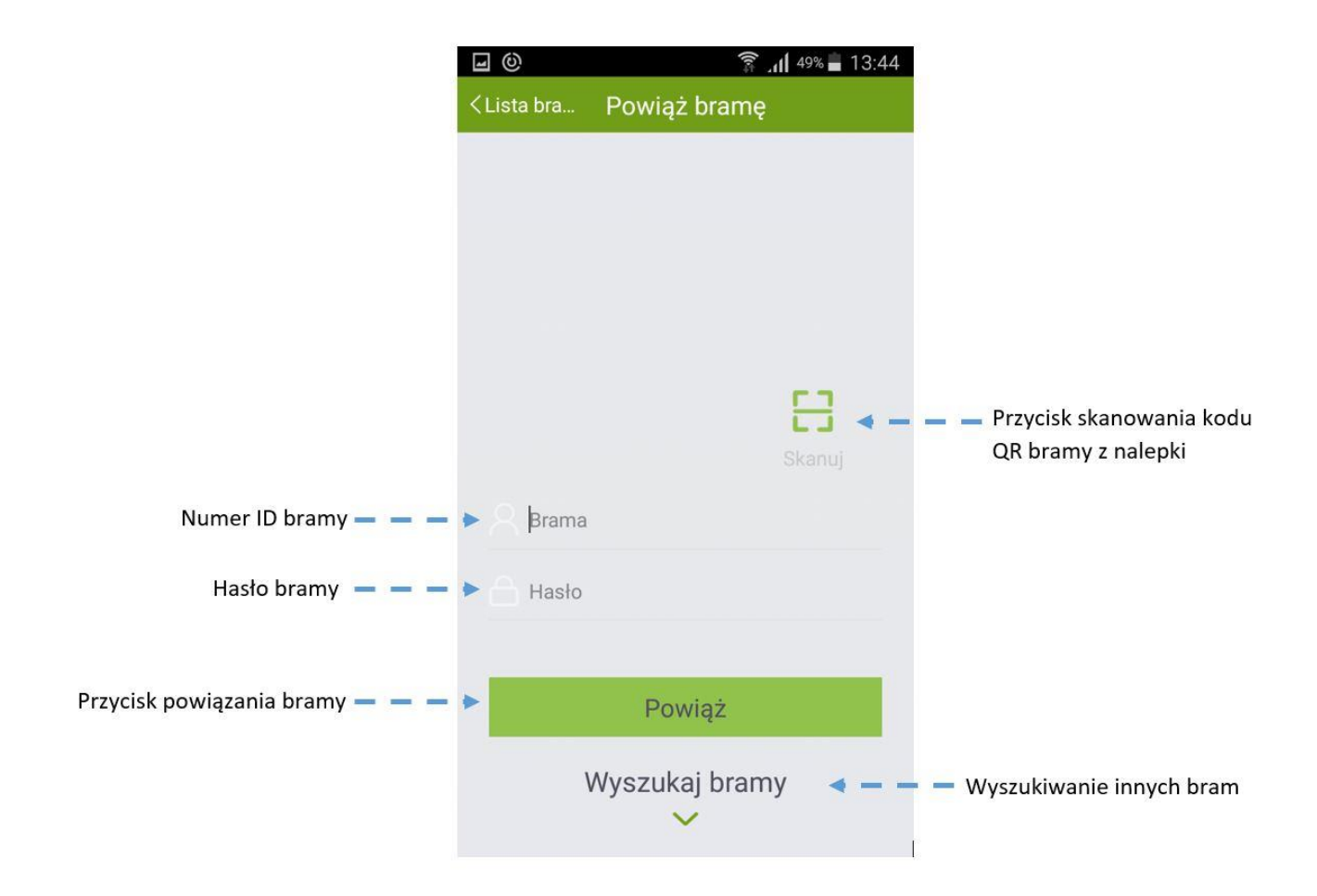

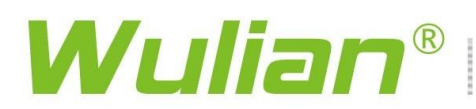

### Powiązanie z Inteligentnym Wizjerem

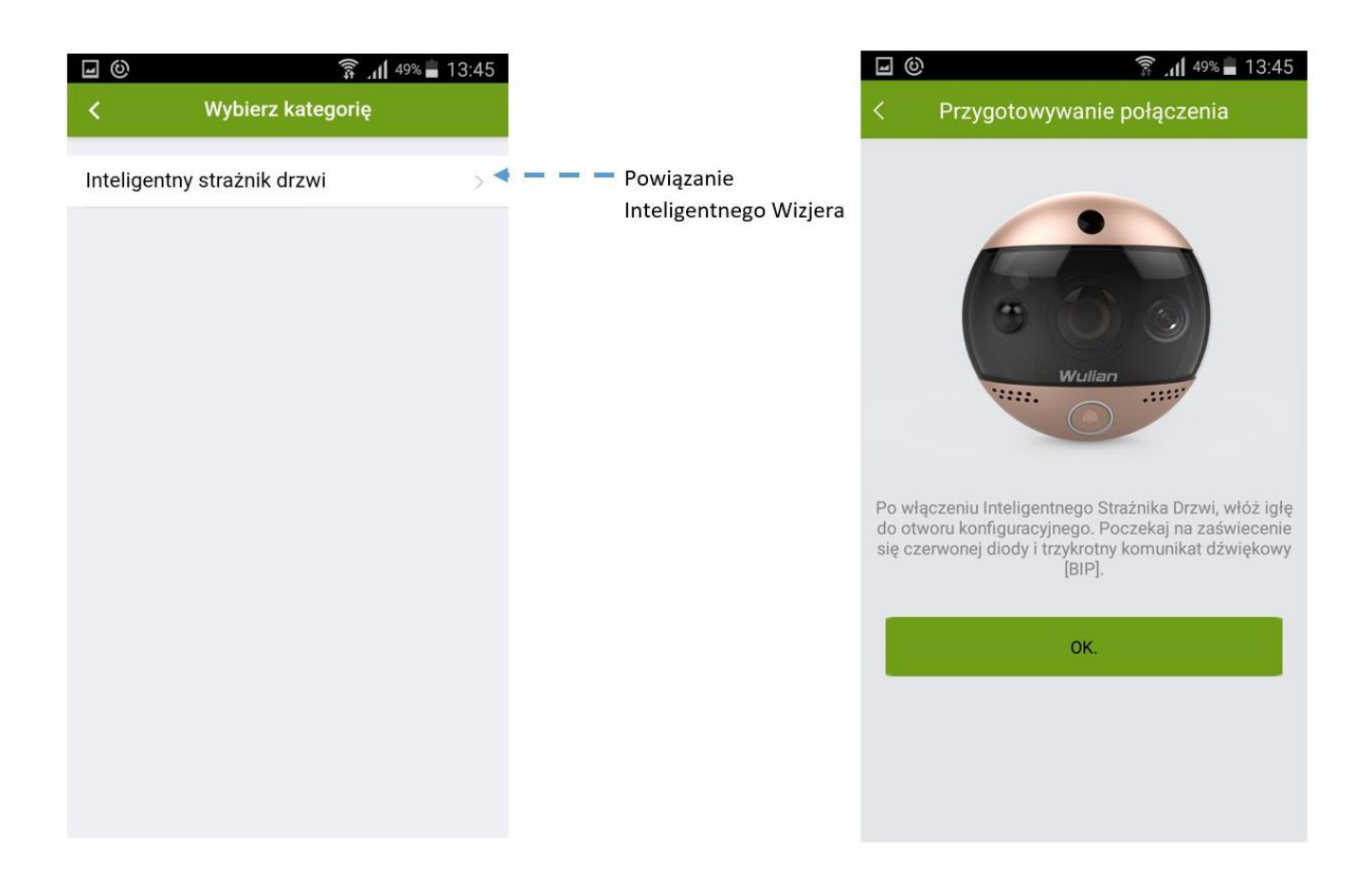

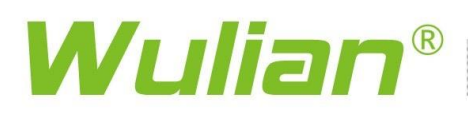

### Tryb demonstracyjny

| 9                   | 🛜 📶 49% 🖬 13:45 |
|---------------------|-----------------|
| Lista braRomoc przy |                 |

Dotknij Centrum sterowania> Zarządzanie autoryzacjami>Przycisk + w prawym, górnym rogu, wyszukaj konta, udostępnij innym użytkownikom produkty znajdujące się w Twojej bramie, następnie Ci użytkownicy będą mogli zalogować się do Twojej bramy bez wpisywania hasła. Możesz modyfikować autoryzację ich dostępu lub usunąć ich dostęp.

### Ekran główny

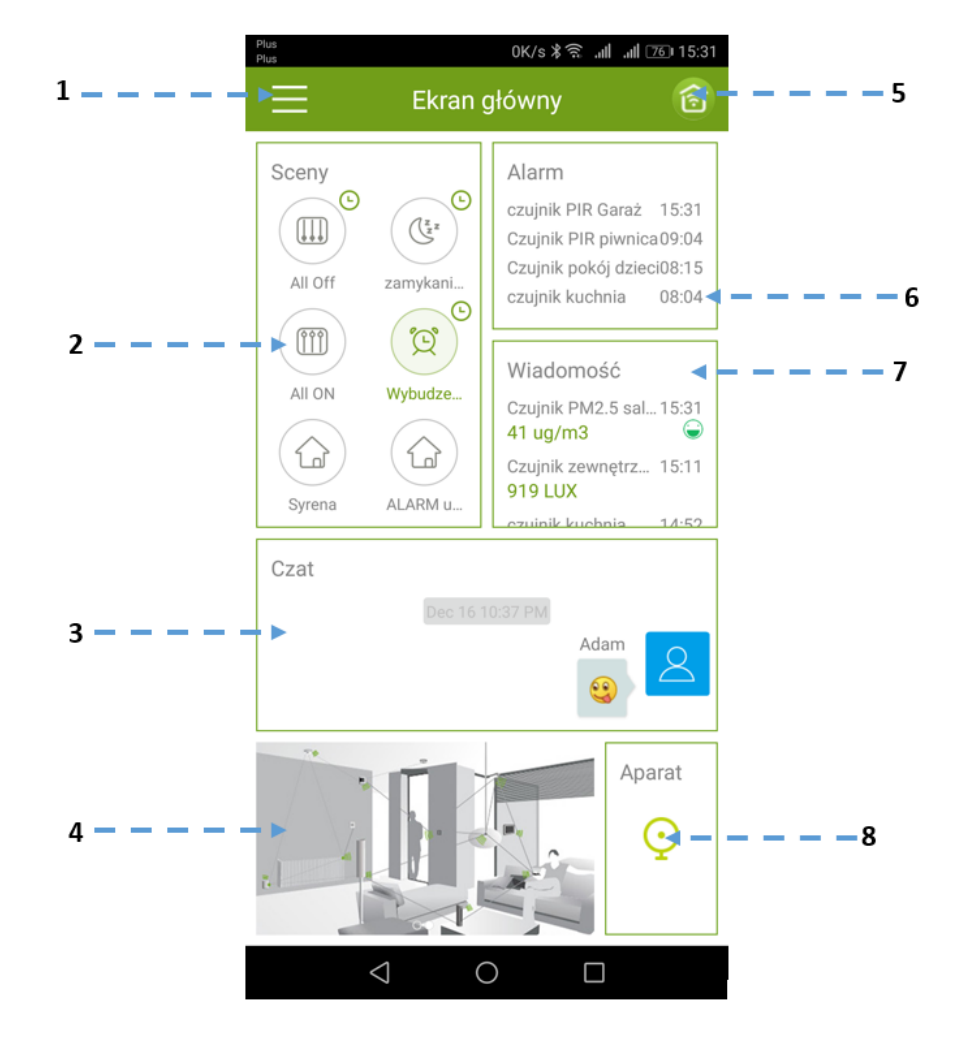

- 1. Kliknij, aby rozwinąć Menu
- 2. W tej sekcji możesz aktywować lub deaktywować ulubione sceny, przy pierwszym logowaniu są one wygaszone. Sceny mogą być dodane w Menu scen i wybrane w Menu przewijanym.
- 3. Możesz rozmawiać z innymi użytkownikami zalogowanymi do tej samej bramy.
- 4. Reklamy partnerów Wulian i ważniejsze aktualności w sieci.
- 5. Kolor ikonki:
  - Zielony zalogowano
  - Pomarańczowy łączenie z bramą •
  - Czerwony połączenie nieudane. •

Przy pierwszym użyciu aplikacji kliknij ikonkę w celu zalogowania do nowej bramy lub po poprawnym zalogowaniu w celu otwarcia Centrum Sterowania.

- 6. Kliknij, aby sprawdzić komunikaty i historię alarmów.
- 7. Kliknij, aby sprawdzić inne komunikaty, monity środowiska i stanu baterii.
- 8. Kliknij aby połączyć się z kamerami w systemie.

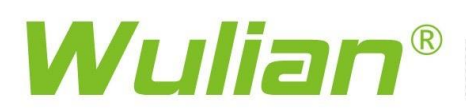

### **Centrum sterowania**

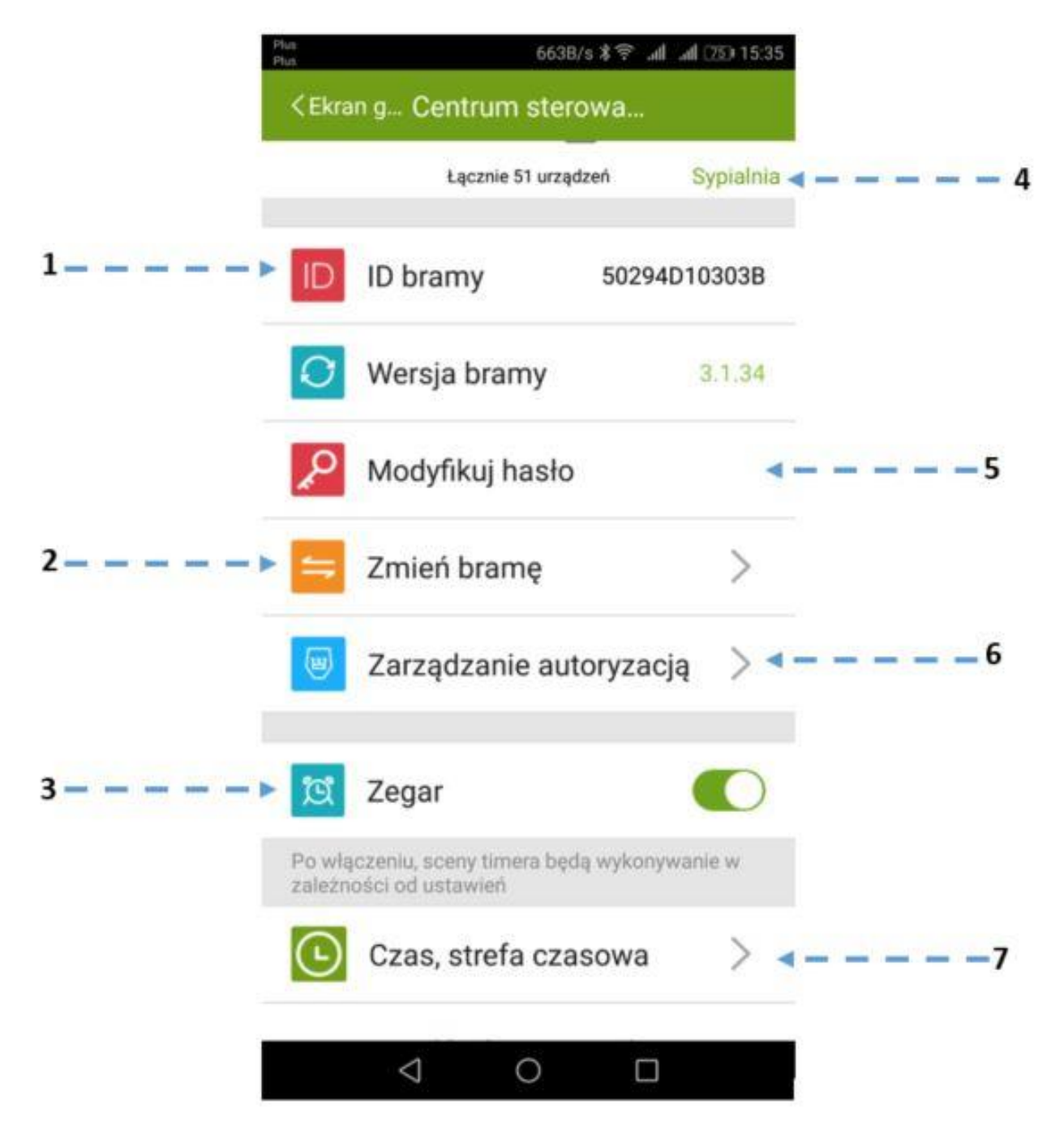

- 1. Pokaż ID bramy.
- 2. Kliknij by zmienić brame lub zalogować się do innej bramy.
- 3. Włącz/wyłącz sterowanie czasowe scenami.
- 4. Pokazuje lokalizację bramy i może być zmienione.
- 5. Kliknij by zmienić hasło.
- 6. Kliknij by powiązać konto z profilem użytkownika.
- 7. Kliknij by zmienić czas w bramie (również strefę czasową).

Ekran scen

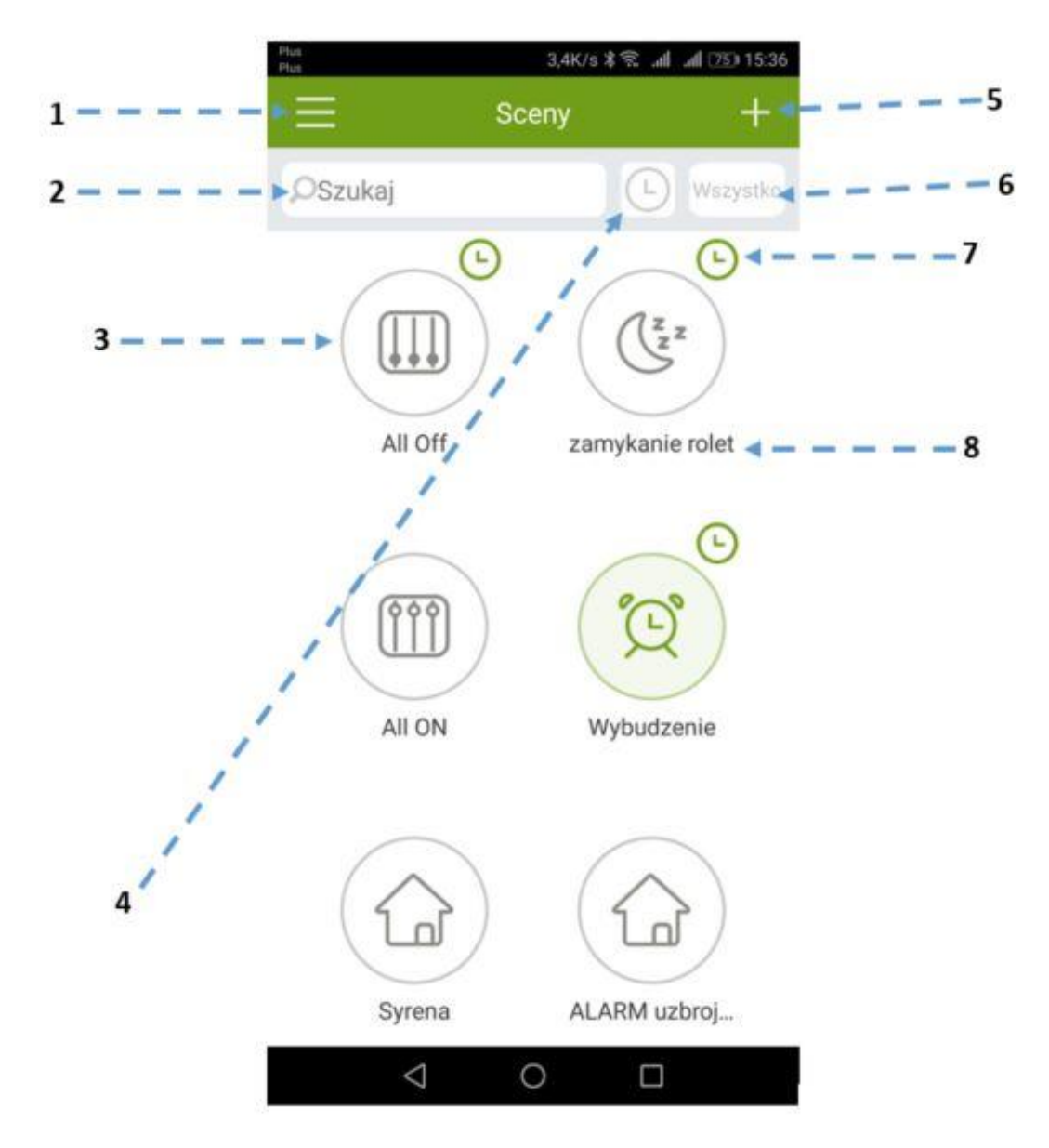

- 1. Powrót do Menu
- 2. Wyszukaj scenę według nazwy
- 3. Ikona sceny. Kliknij aby uruchomić scenę. Podświetli się na żółto-zielono kiedy działa. Możesz wcisnąć + aby dodać nową scenę lub przewinąć góra/dół aby wybrać odpowiednią scenę. Można wybierać spośród ikon, które oferuje aplikacja. Wciśnij i przytrzymaj ikonę sceny a pojawią się opcje dotyczące sceny.
- 4. Ustaw kolejność wyświetlania według nazw lub według czasu
- 5. Kliknij aby dodać scenę
- 6. Wyświetl wszystkie sceny lub tylko ulubione
- 7. Pokazuje, że scenę będzie się uruchamiać z interwałem czasowym. Użytkownik może wcisnąć i przytrzymać ikonkę, żeby ustawić timer i kalendarz.
- 8. Nazwa sceny. Użytkownik może wcisnąć i przytrzymać ikonę aby zmienić nazwę sceny.

### Ekran urządzeń

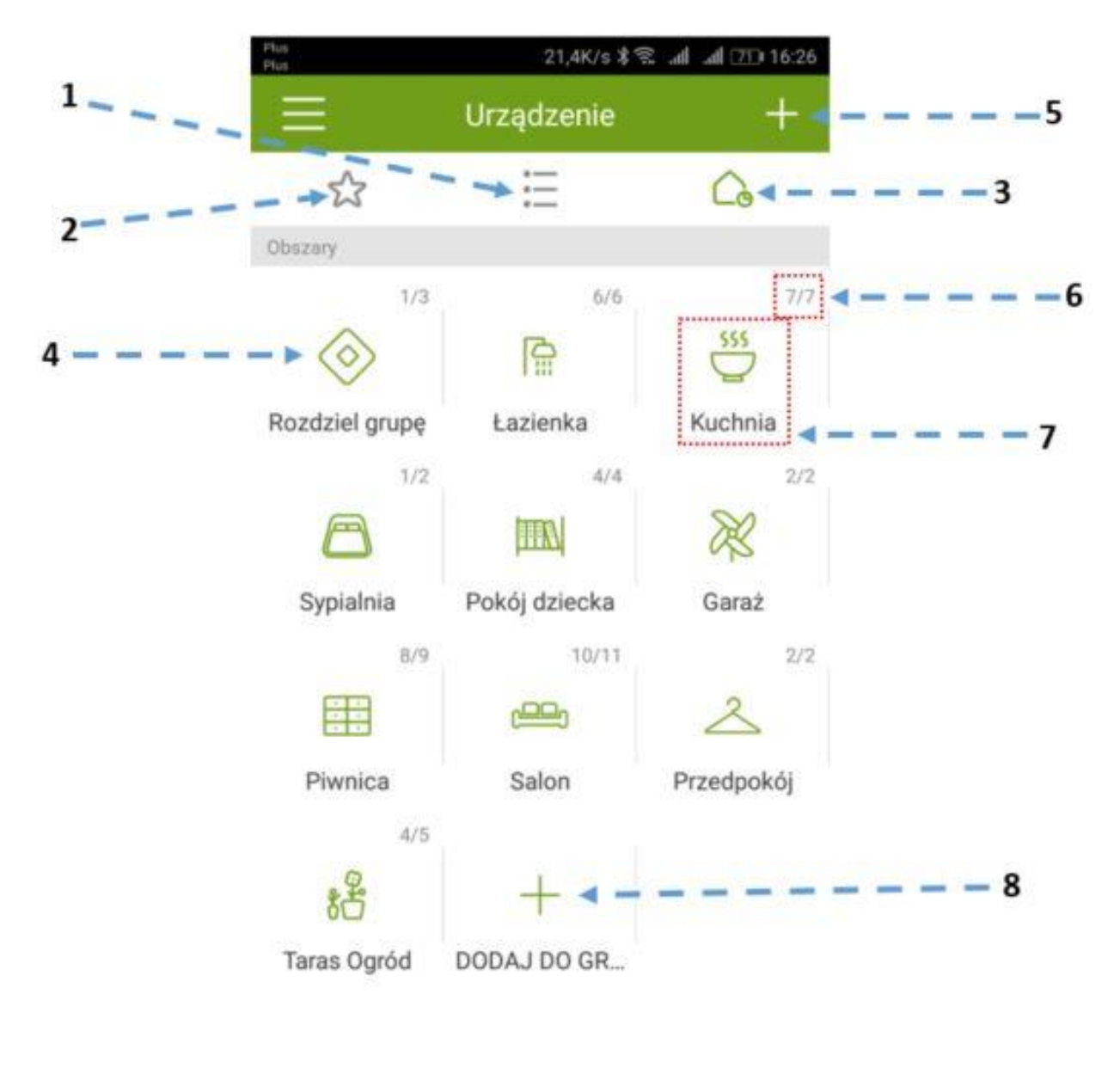

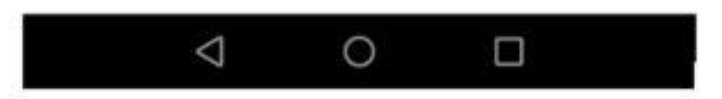

- 1. Pokaż widok: wszystkie urządzenia
- 2. Pokaż widok: ulubione urządzenia
- 3. Pokaż widok: podział na obszary (grupy)
- 4. Pokaż urządzenia nie przypisane do obszaru
- 5. Dodawanie urządzeń niestandardowych
- 6. Wskaźnik urządzeń X/Y gdzie Y to ilość urządzeń w obszarze, a X to ilość urządzeń on-line
- 7. Ikona grupy urządzeń
- 8. Kliknij, aby dodać grupę, wybrać ikonę i nazwę obszaru.

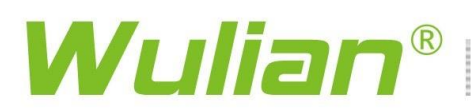

### Ekran pomieszczenia

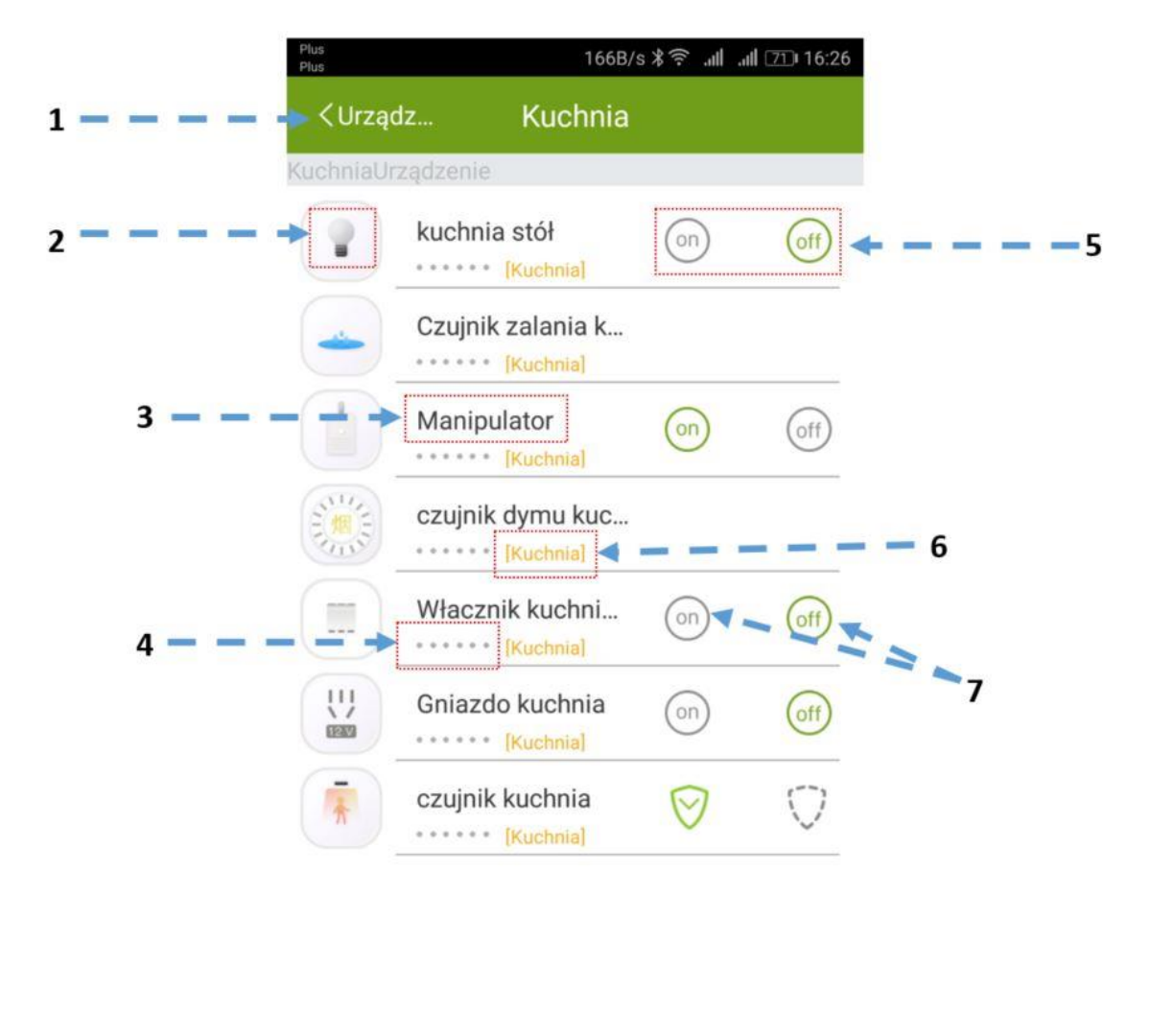

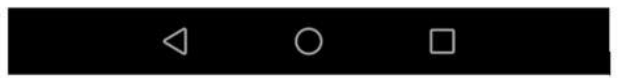

- 1. Powrót do Menu "Urządzenia"
- 2. Ikonę urządzenia system ustala na podstawie informacji z urządzenia. Użytkownik może zmienić ikony niektórych urządzeń (patrz "zmiana nazwy").
- 3. Kliknij aby wyświetlić szczegóły urządzenia, zmienić nazwę urządzenia, ikonę, przypisać do grupy, itp.
- 4. Wskaźnik siły sygnału. Wszystkie kropki zielone to silny sygnał. Wszystkie kropki na szaro to brak sygnału. Gdy urządzenie jest off-line, zamiast kropek pokaże się czerwony opis [off-line]
- 5. Kliknij aby szybko wysterować urządzenia bezpieczeństwa lub oświetlenie.
- 6. Pokazuje nazwę lokalizacji urządzenia. Lokalizację można zmienić w szczegółach urządzenia.
- 7. Przy łączniku innym niż jednokrotny włączenie/wyłączenie na tym ekranie dotyczy wszystkich kanałów (w tym przypadku 3 kanały, aby włączać pojedynczo należy kliknąć nazwę lub ikonę wtedy pojawi się ekran jak poniżej)

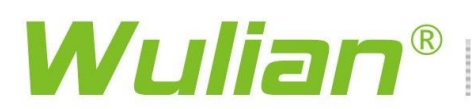

### Ekran łącznika 3-obwodowego

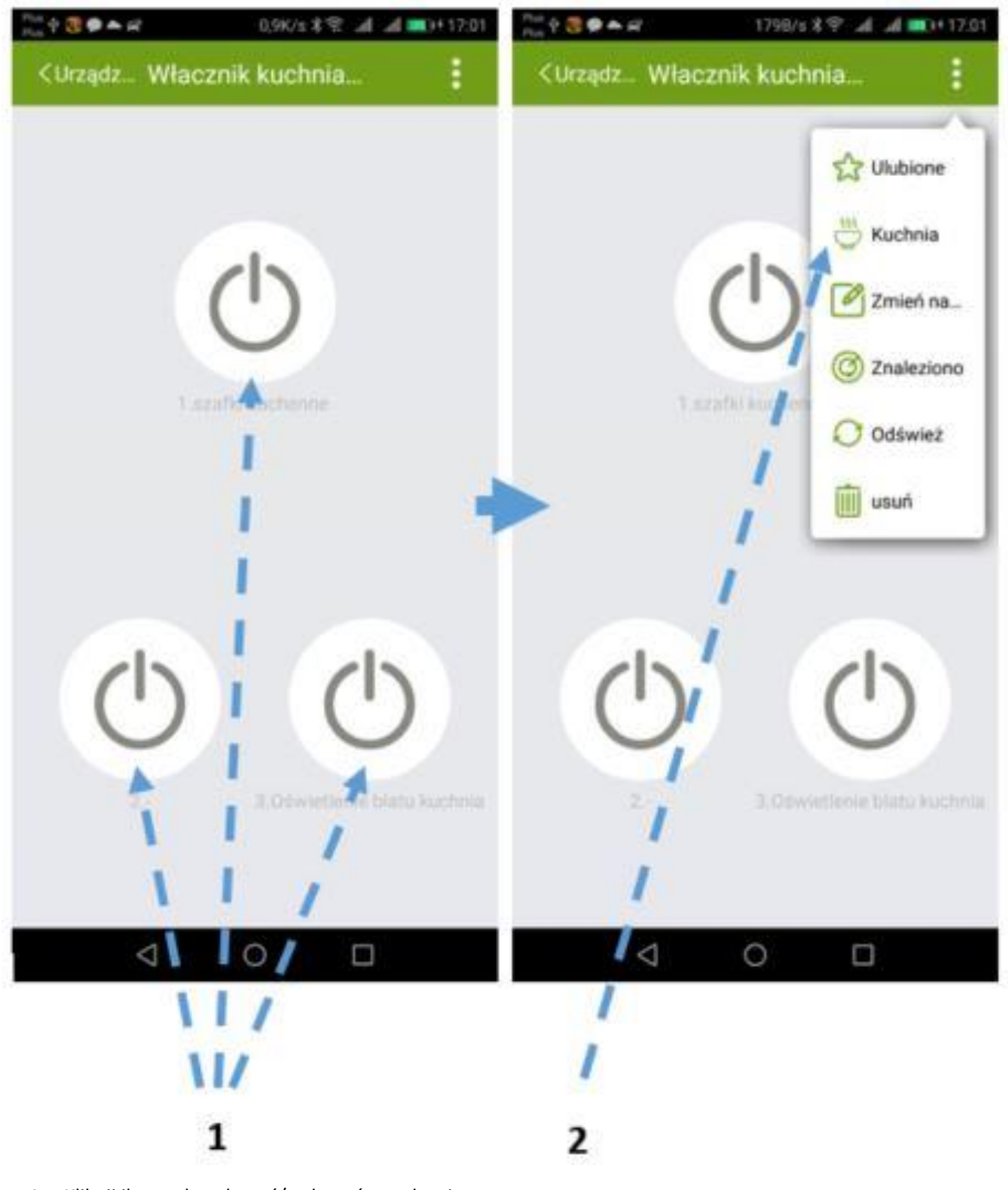

- 1. Kliknij ikonę aby włączyć/wyłączyć urządzenie
- 2. Kliknij by przypisać do grupy
- 3. Zmień nazwę urządzenia głównego i podurządzenia, np.: przycisk łącznika

### Ekran łącznika 3-obwodowego - edycja

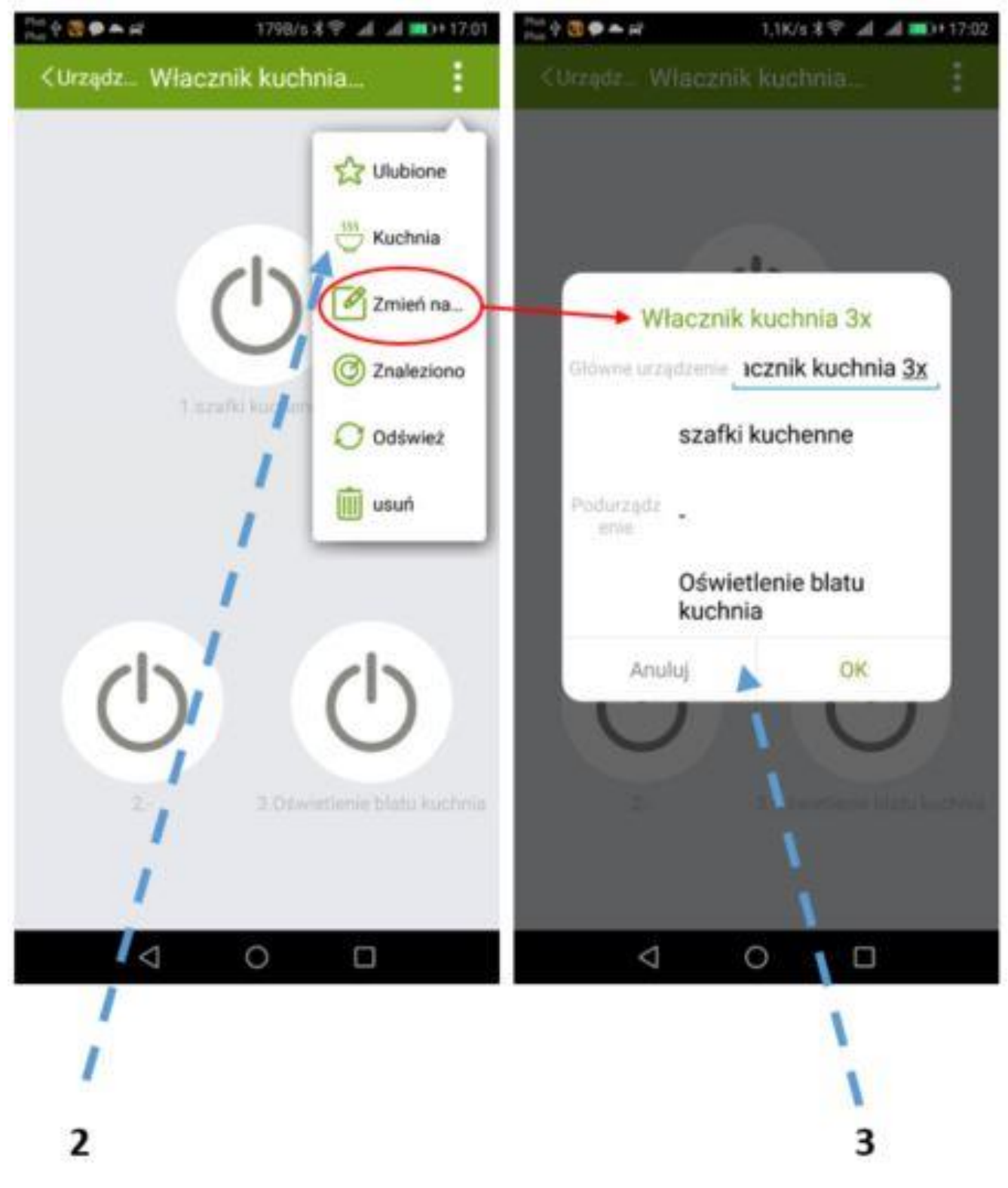

- 1. Kliknij ikonę aby włączyć/wyłączyć urządzenie
- 2. Kliknij by przypisać do grupy
- 3. Zmień nazwę urządzenia głównego i podurządzenia, np.: przycisk łącznika

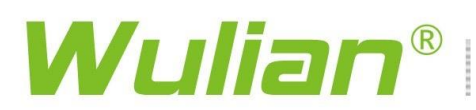

### Ekran łącznika 3-obwodowego

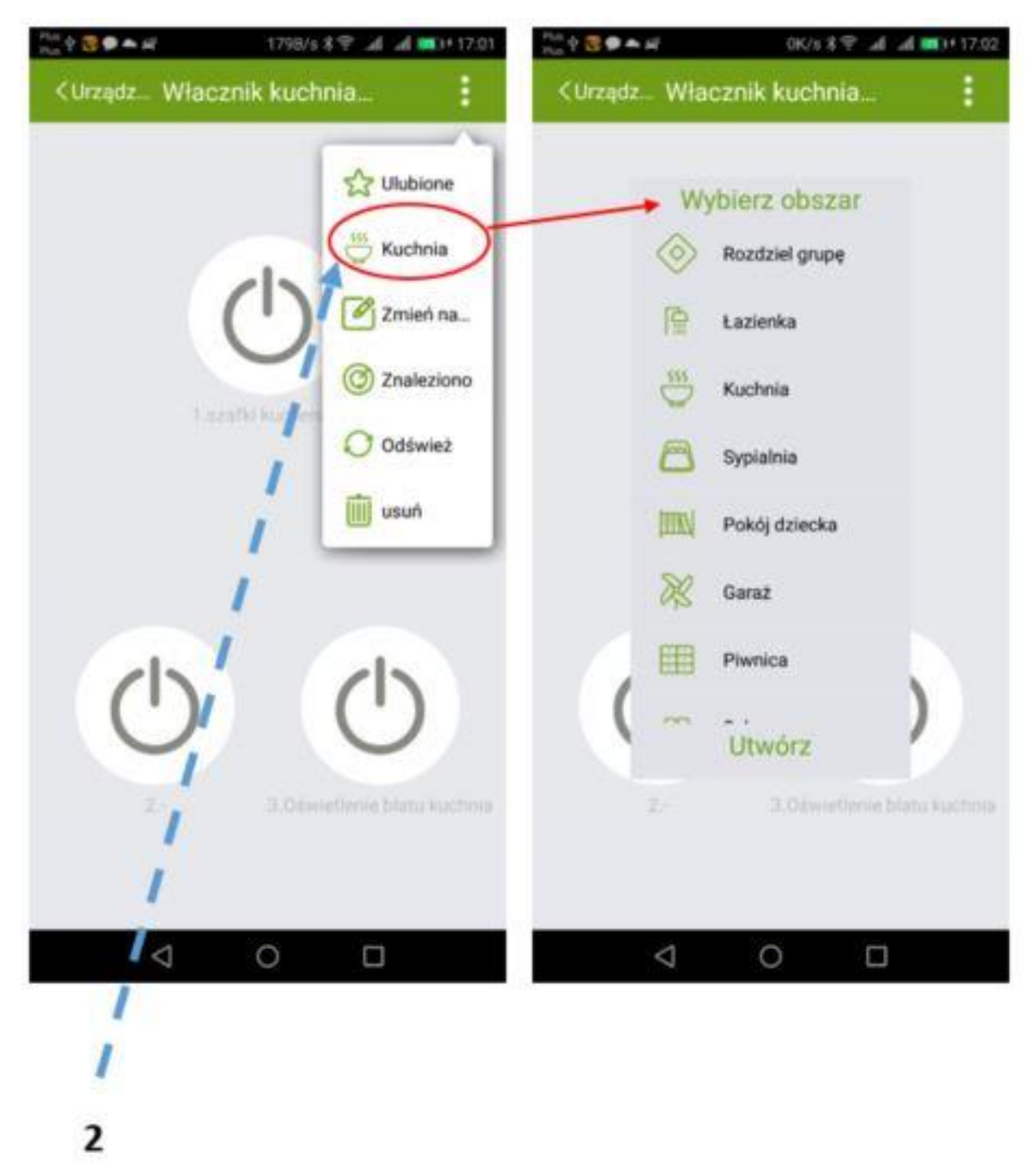

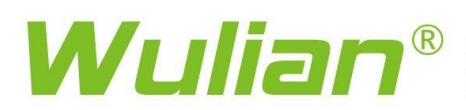

### Ekran ustawień

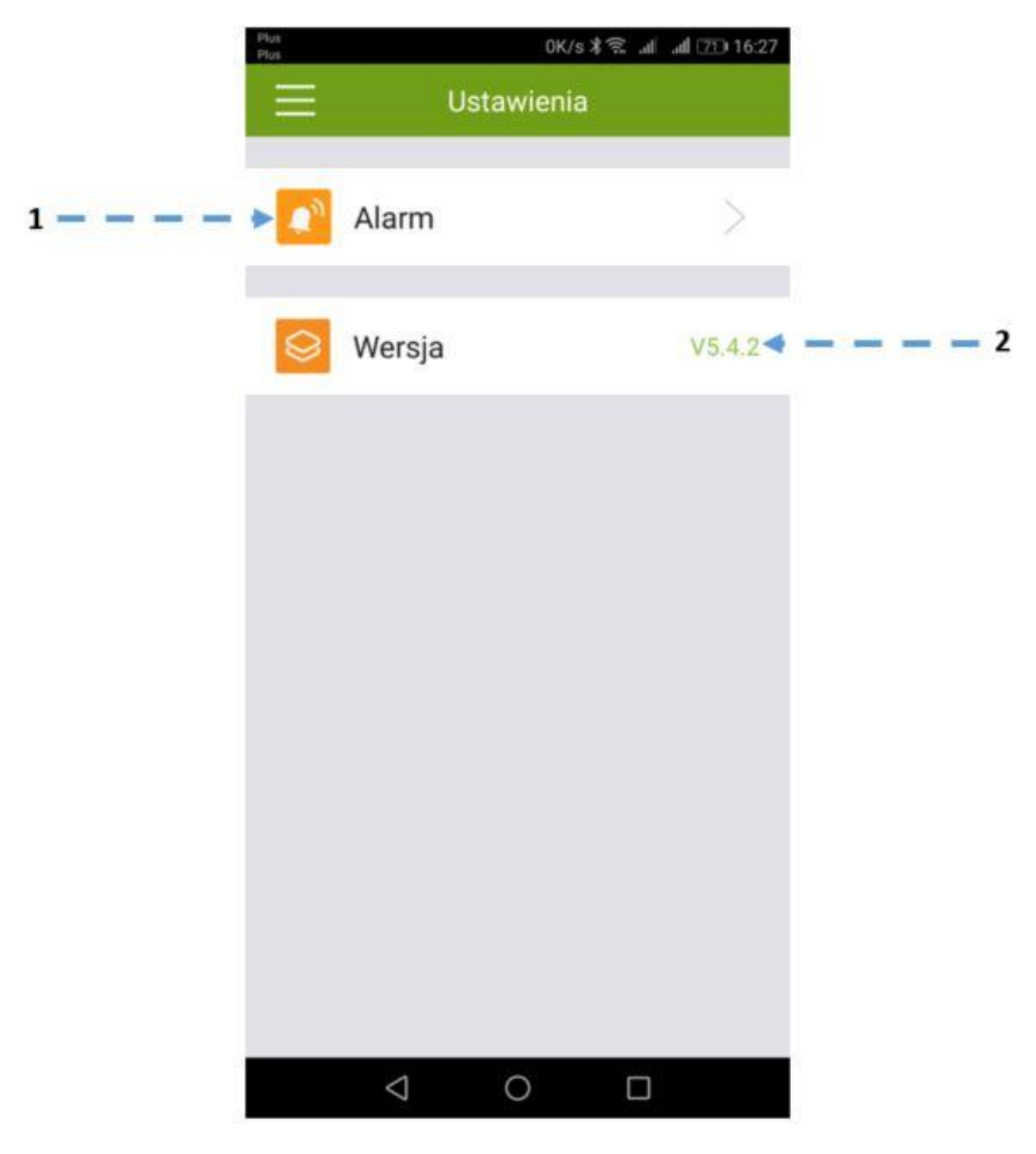

- 1. Kliknij aby wyświetlić opcje alarmu (zmiana brzmienia lub wyłączenie sygnałów alarmowych)
- 2. Wersja oprogramowania. Kliknij i sprawdź czy jest to najświeższa wersja oprogramowania dla Twojego urządzenia mobilnego

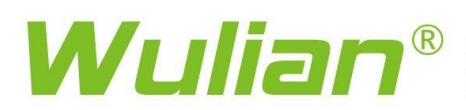

### **Ekran ustawień?**

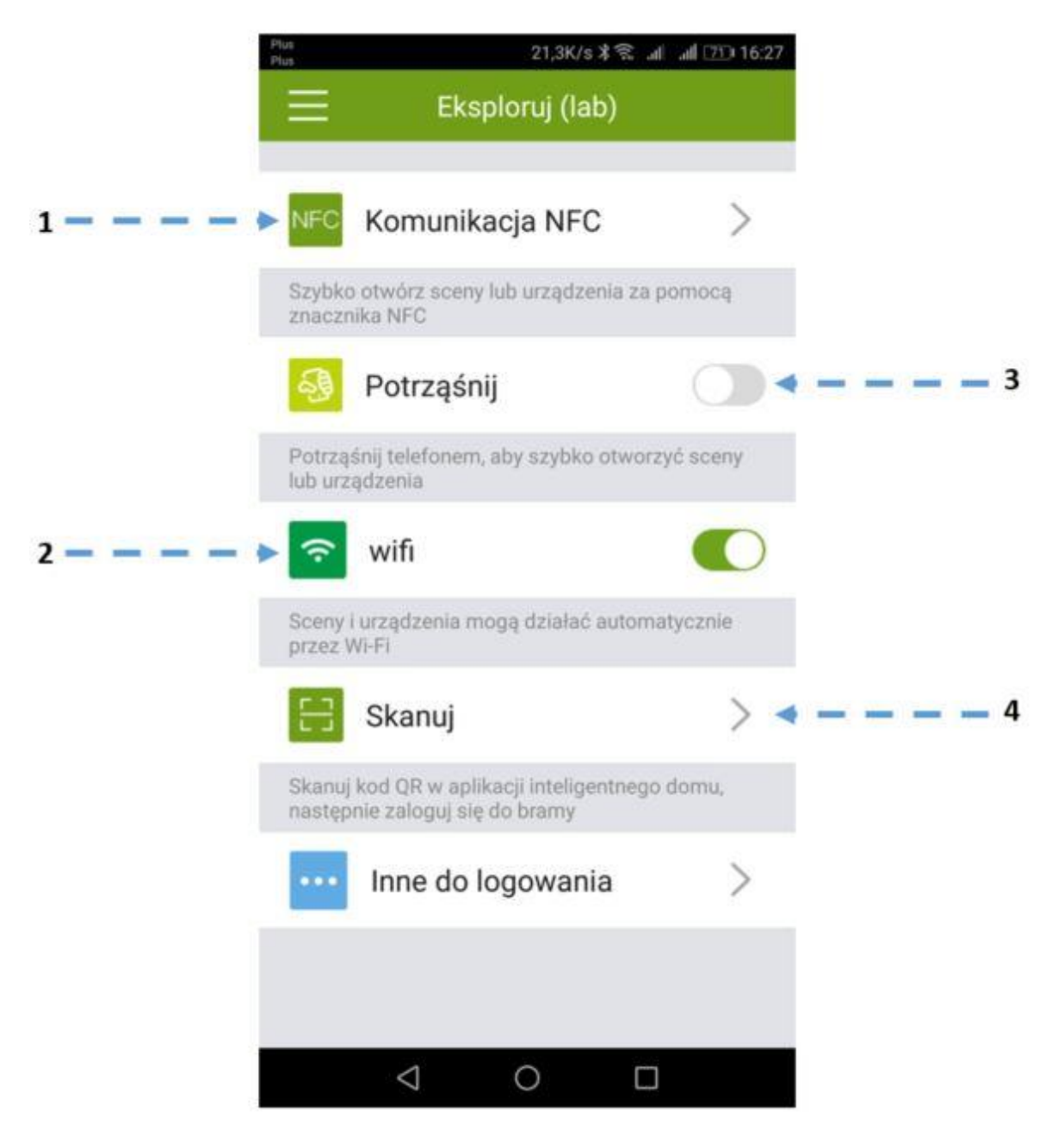

- 1. Kliknij aby skonfigurować NFC i szybko włączyć/wyłączyć scenę lub otworzyć/zamknąć np.: zamek.
- 2. Włącz opcję, żeby połączenie telefonu z konkretną siecią WiFi uruchamiało scenę lub urządzenie w systemie.
- 3. Włącz opcję, żeby za pomocą potrząśnięcia telefonu włączyć/wyłączyć scenę lub urządzenie.
- 4. Opcja pozwala zeskanować ID bramy (kod QR) bez konieczności wpisywania ręcznego.

### Ekran funkcji Gosposia

Funkcja Gosposia pozwala na ustalenie zasad/reguł w celu wykonywania pewnych działań automatycznie. Zasada/reguła uwzględnia zdarzenia wyzwalające i ograniczenia. Kiedy wystąpi zdarzenie wyzwalające i napotka zastrzeżony warunek, Gosposia wykona określone działania.

| 949 | 0K/11#17             | Piac 1538/s \$ 7 at at 2D 16:26 |                                                     |                                                   |      |  |  |
|-----|----------------------|---------------------------------|-----------------------------------------------------|---------------------------------------------------|------|--|--|
| =   | Gosposia             | +                               | <gospo dodaj="" th="" zapisz<="" zasady=""></gospo> |                                                   |      |  |  |
| 0   | łazienka wentylator  | Oi                              | Nazwa                                               |                                                   |      |  |  |
| 0   | łazienka ruch        |                                 | Jeśli (gdy wy                                       | stąpi dowolne z wydarze                           | ń)   |  |  |
| 0   | Alarm dym            | 0                               | + 0                                                 | taw wydarzenie wyzwalaj                           | ące. |  |  |
| 0   | Alarm zalanie        | O                               | Zastrzeżony<br>+                                    | warunek (opcjonalnie)<br>Ustaw zastrzeżony warune | ×.   |  |  |
| 0   | zamykanie rolet      | •                               | Wykonaj zad                                         | anie                                              |      |  |  |
|     | Podlewanie ogrodu    |                                 | Notice of                                           |                                                   | >    |  |  |
| 0   | Alarm gaz            | 0                               | Zawiadomier                                         | nie o wiadomości<br>+ Ustaw wiadomość             |      |  |  |
| 0   | Światło piwnica ruch | •                               | i                                                   |                                                   |      |  |  |
|     | a p d                | 1                               |                                                     | 0 0                                               |      |  |  |
|     | 1                    | 1                               | 1                                                   |                                                   |      |  |  |

- 1. Nowy program Gosposi
- 2. Włącz/wyłącz program Gosposi
- 3. Nazwa programu Gosposi. Kliknij, aby edytować program.

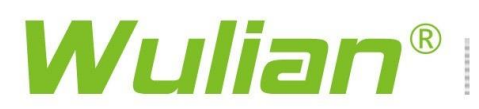

### Ekran dodawania zasad/reguł dla funkcji Gosposia

| Plan<br>Plan                                                                             | 1538/5本学。                   | al al (21) 16:26 | Pin<br>Pin   | 2338/s 🕸 🖈 🖬 🎿 (21) 16:2            |
|------------------------------------------------------------------------------------------|-----------------------------|------------------|--------------|-------------------------------------|
| <gospo.< th=""><th></th><th>Zopisz</th><th>&lt; Dodaj</th><th>Lista zadań</th></gospo.<> |                             | Zopisz           | < Dodaj      | Lista zadań                         |
| -> Nazwa                                                                                 |                             |                  |              |                                     |
|                                                                                          |                             |                  | +Dodaj sc    | ceny, który muszą zostać wykonane   |
| 🗕 🕨 Jeśli (gdy                                                                           | v wystąpi dowolne z wydarze | eń)              | +Dodaj urząd | dzenia, który muszą zostać wykonane |
| +                                                                                        | - Ustaw wydarzenie wyzwalaj | iqce             |              |                                     |
| Zastrzeżo                                                                                | ony warunek (opcjonalnie)   |                  |              |                                     |
|                                                                                          | + Ustaw zastrzeżony warun   | ek               |              |                                     |
|                                                                                          | zadanie                     |                  |              |                                     |
|                                                                                          |                             | >                |              |                                     |
| Zawiador                                                                                 | nienie o wiadomości         |                  |              |                                     |
|                                                                                          | + Ustaw wiadomość           |                  |              |                                     |
|                                                                                          |                             |                  |              |                                     |
|                                                                                          |                             |                  |              |                                     |
|                                                                                          | 4 0 F                       | 1                | <            |                                     |

- 1. Nazwa reguły jest wymagana i może być zmieniona po użyciu tej reguły.
- 2. Warunek "Jeśli" pozwala ustawić zdarzenie wyzwalające. Kiedy zdarzenie wyzwalająca napotka zastrzeżony warunek to Gosposia wykona powiązane zadania. Uwaga: ustawienie zdarzenia wyzwalającego jest wymagane. Zmiana stanu (wł/wył) jednej ze scen nie może być zdarzenie wyzwalającym. Użytkownik może dodać więcej niż jedno zdarzenie wyzwalające, wtedy wystąpienie jednego z nich spowoduje wykonanie powiązanego zadania.
- 3. "Zastrzeżony warunek" pozwala funkcji Gosposia po wystąpieniu wydarzeń wyzwalających wykonać powiązane zadania. Uwaga: to pole może być puste. (?) Kiedy Użytkownicy ustawią drugie ograniczenie (zastrzeżony warunek) wyskoczy okienko z prośbą o wybranie powiązania zastrzeżonych warunków funkcjami logicznymi takimi jak: "i" oraz "lub".
- 4. "Wykonaj zadanie" pozwala na wprowadzenie zadania, którym jest zmiana statusu/stanu urządzenia (Aktora). Proces podobny do edycji scen.
- 5. Po upewnieniu się, że wszystkie pola zostały wypełnione prawidłowo, klikamy "Zapisz".

### Ekran dodawania urządzeń do edytowanej zasady/reguły

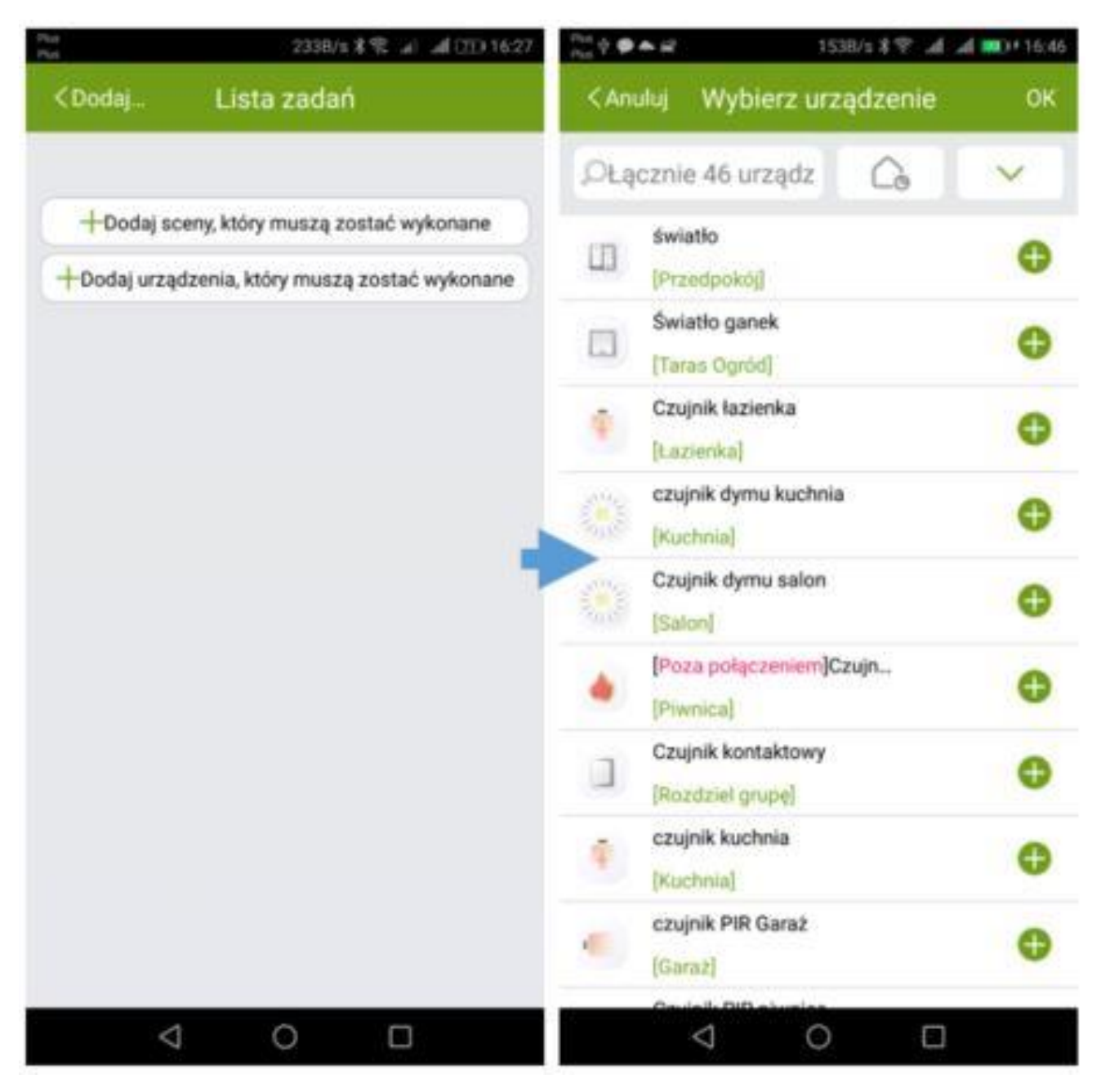

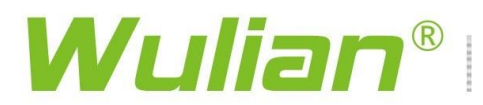

### Ekran urządzenia (czujnik dymu)

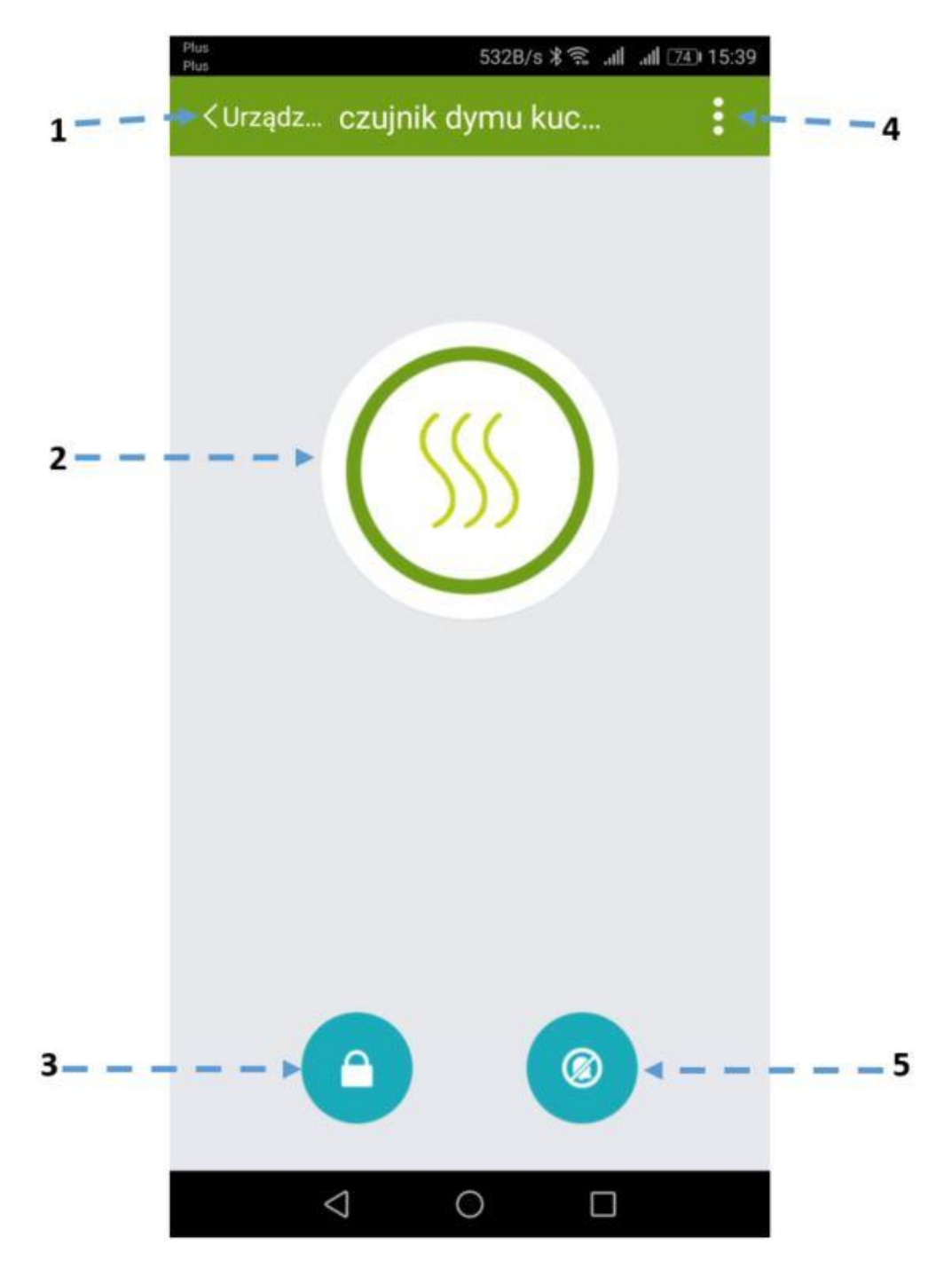

- 1. I Powrót do listy urządzeń.
- 2. Ikona urządzenia wskazuje stan urządzenia: czuwanie/wykrycie dymu.
- 3. Przycisk rozbrajania/uzbrajania czujnika dymu. Teraz uzbrojony. Niektóre urządzenia wymagają hasła bramy dla polecenia zatrzymania ochrony.
- 4. Menu rozwijalne opcji dla urządzenia.
- 5. Kliknij aby wykasować alarm.

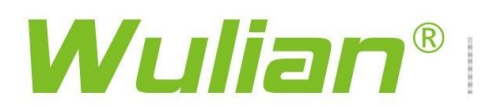

### Ekran opcje urządzenia (czujnik dymu)

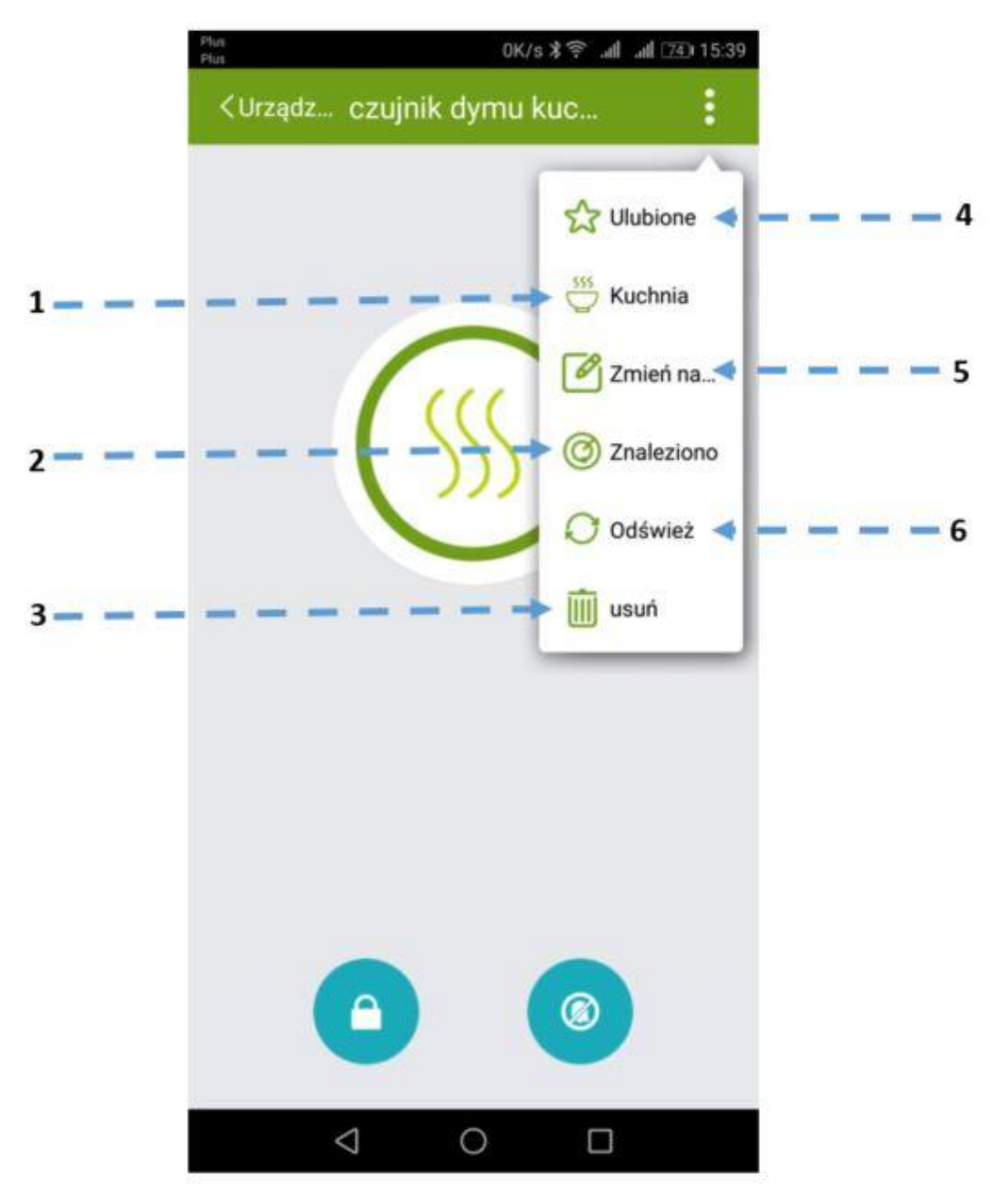

- 1. Kliknij aby zobaczyć szczegóły lokalizacji/grupy lub ją zmienić
- 2. Kliknij aby zaświecić kontrolkę stanu na urządzeniu na 10s. Użytkownik może znaleźć urządzenie kierując się zaświeconą kontrolką stanu
- 3. Kliknij aby usunąć urządzenie z listy urządzeń
- 4. Kliknij aby umieścić urządzenie na liście często używanych urządzeń
- 5. Kliknij aby zmienić nazwę urządzenia i jemu podległych urządzeń
- 6. Kliknij aby odświeżyć wskaźnik siły sygnału

#### Ekran wykresu

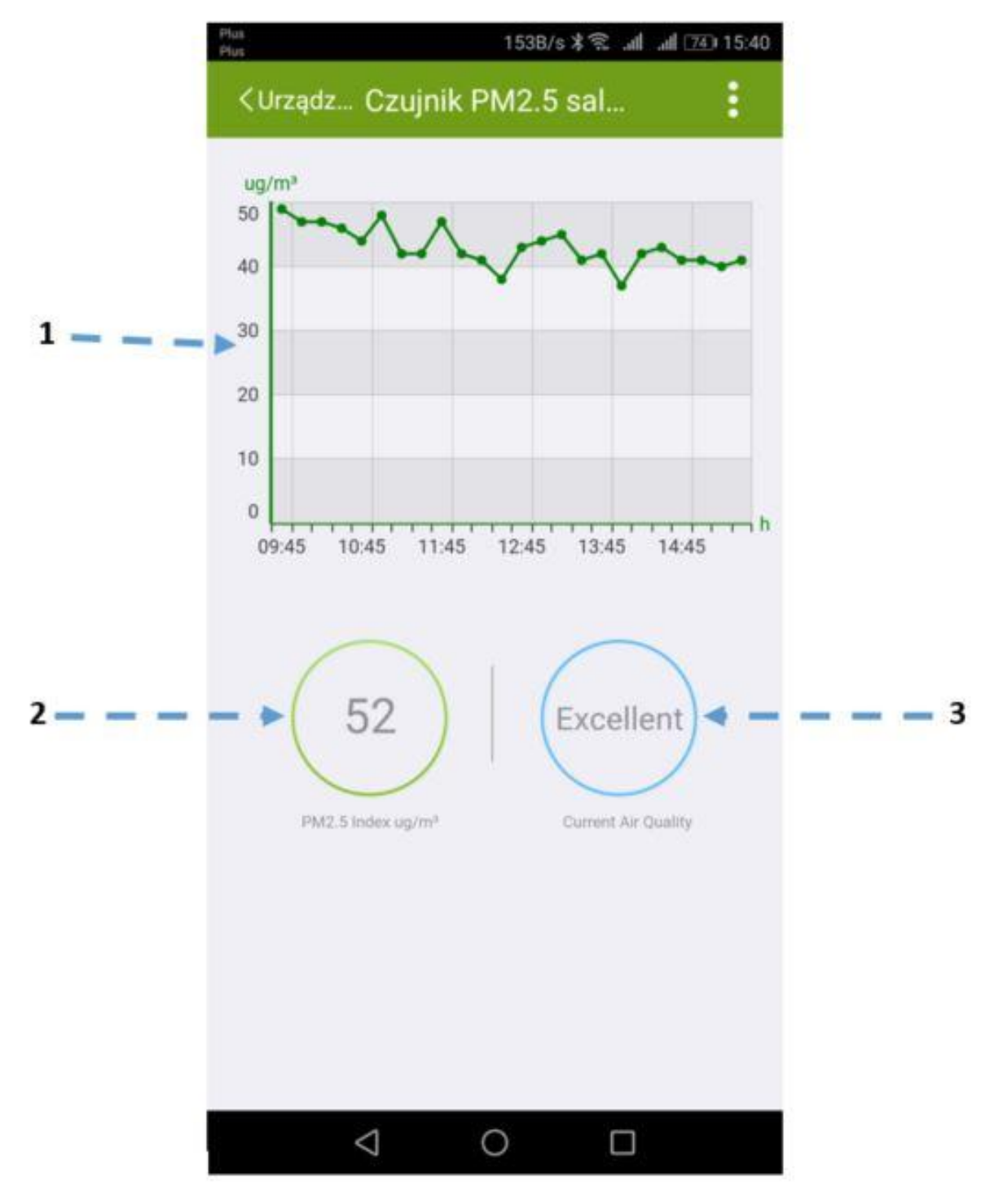

- 1. Przebieg poziomu zanieczyszczenia powietrza cząsteczkami PM2,5 pozwala śledzić zmianę wartości zanieczyszczenia zmierzonej przez czujnik
- 2. Wskaźnik aktualnej zmierzonej wartości zanieczyszczenia
- 3. Wskaźnik jakości powietrza

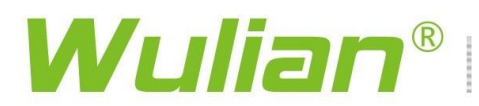

### Ekran wskazań multiczujnika

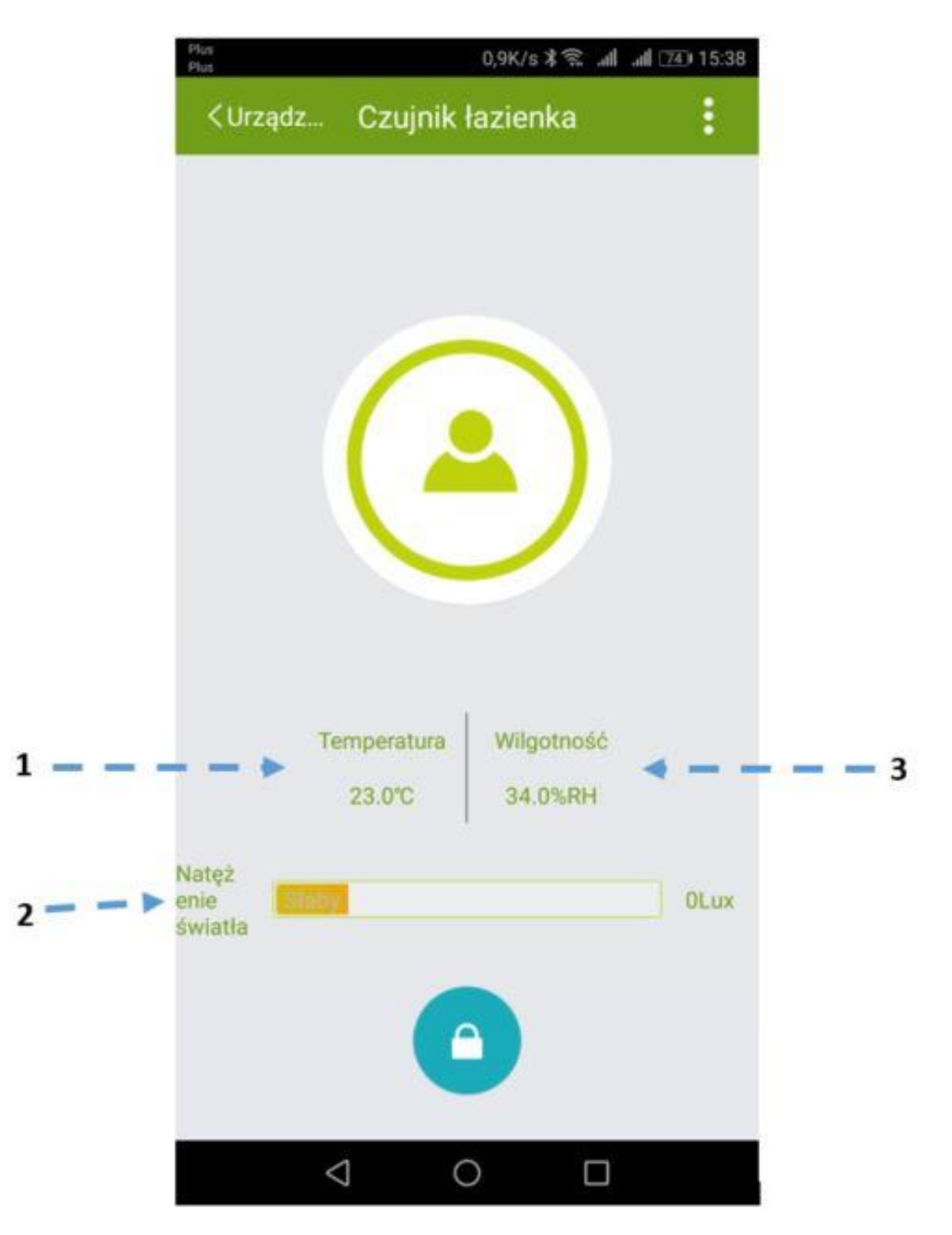

- 1. Wskaźnik temperatury
- 2. Wskaźnik natężenia światła
- 3. Wskaźnik wilgotności

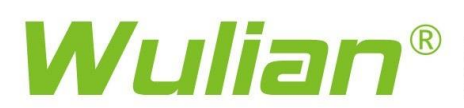

### Ekran gniazda

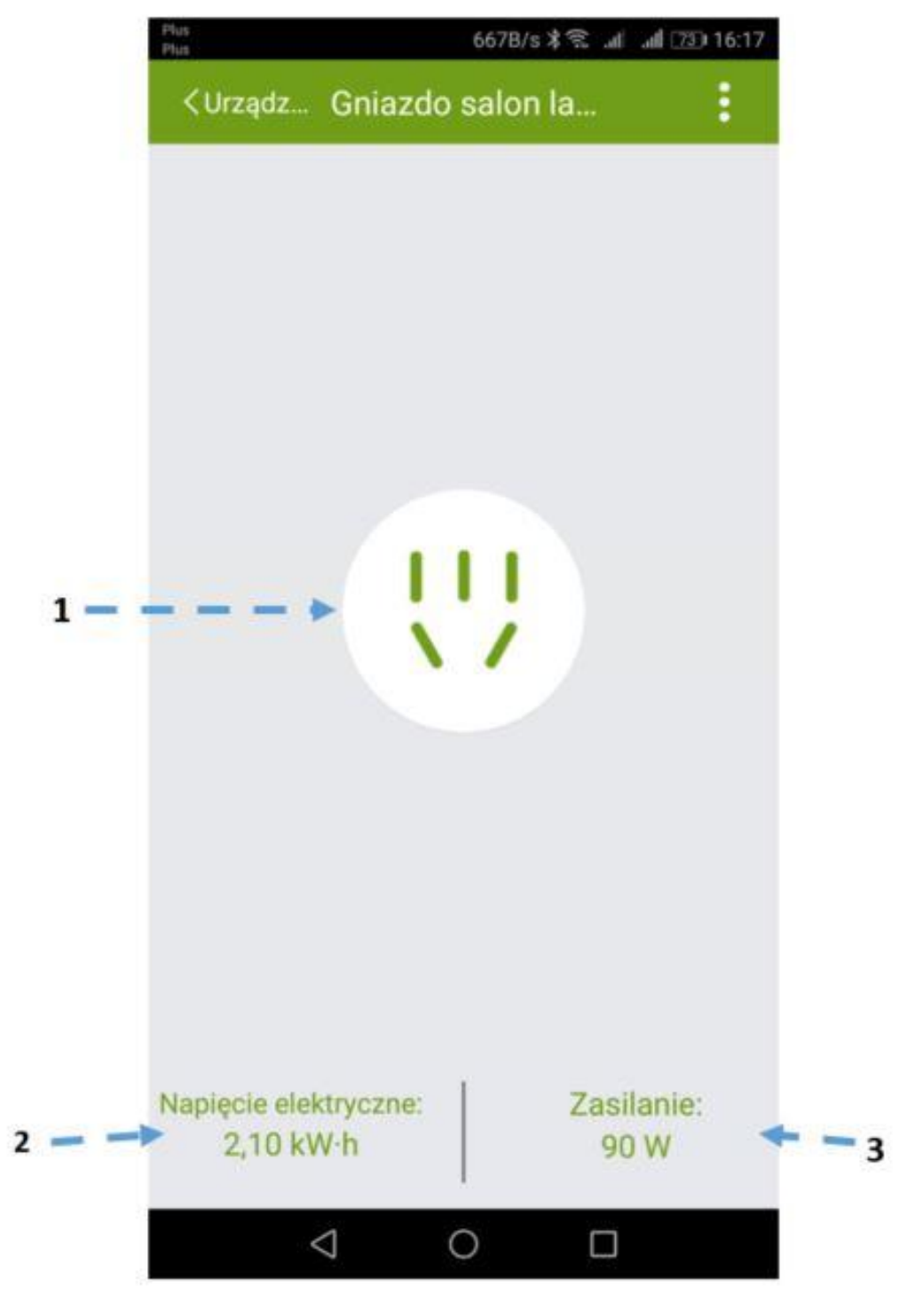

- 1. Ikona gniazda
- 2. Wskaźnik zużycia energii elektrycznej
- 3. Wskaźnik mocy pobieranej chwilowej

#### Ekran łącznika wbudowanego 1-obwodowego z pomiarem

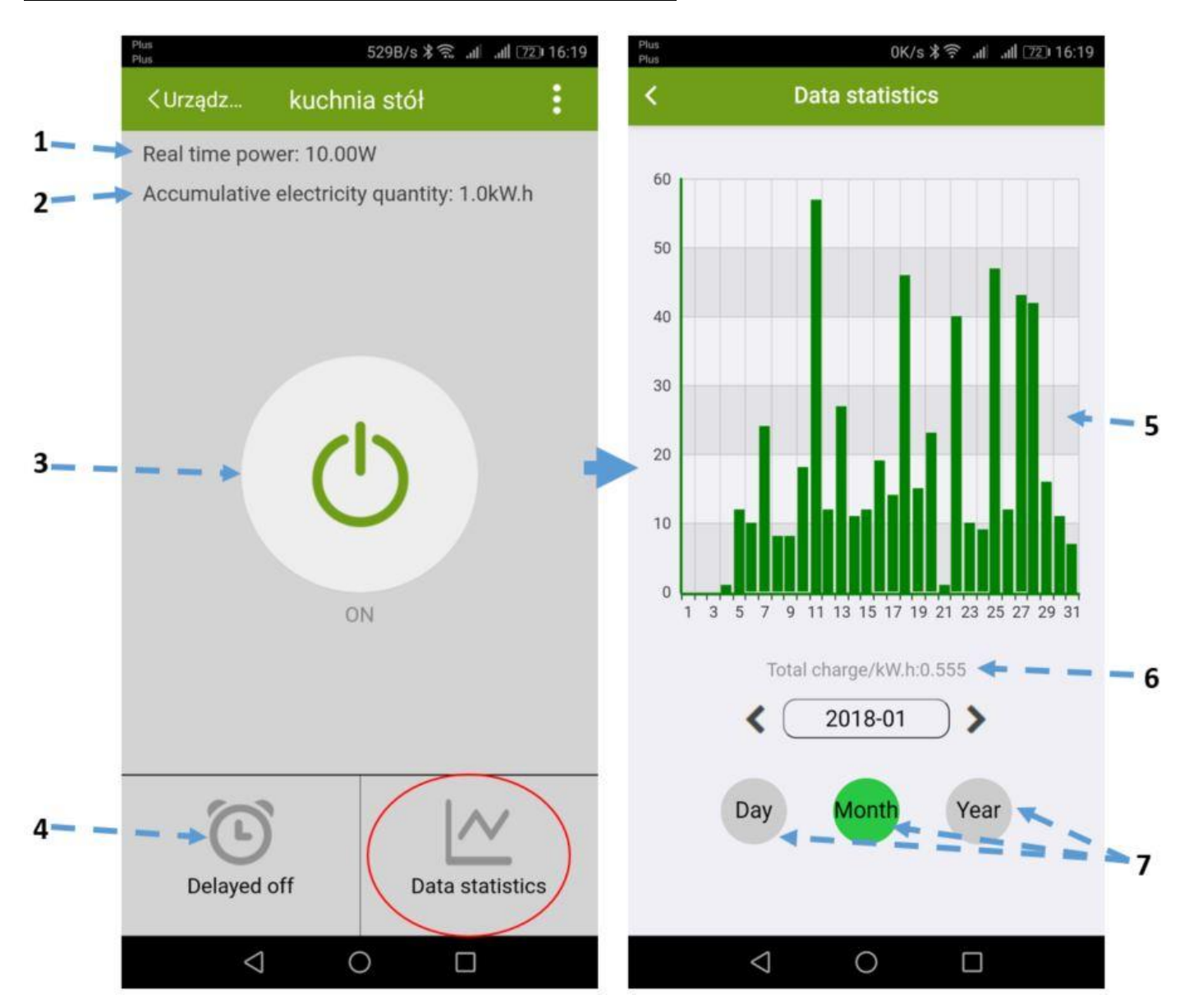

- 1. Moc pobierana chwilowo.
- 2. Energia pobrana w ostatnim okresie.
- 3. Ikona sygnalizuje załączenie/wyłączenie urządzenia.
- 4. Opóźnienie wyłączenia łącznika.
- 5. Histogram zużycia energii elektrycznej w wybranym okresie czasu.
- 6. Energia elektryczna pobrana w wybranym okresie czasu.
- 7. Wybór okresu czasu, odpowiednio: dzień, miesiąc, rok.

#### Ekran łącznika 2-obwodowego i ekran edycji funkcji Timer

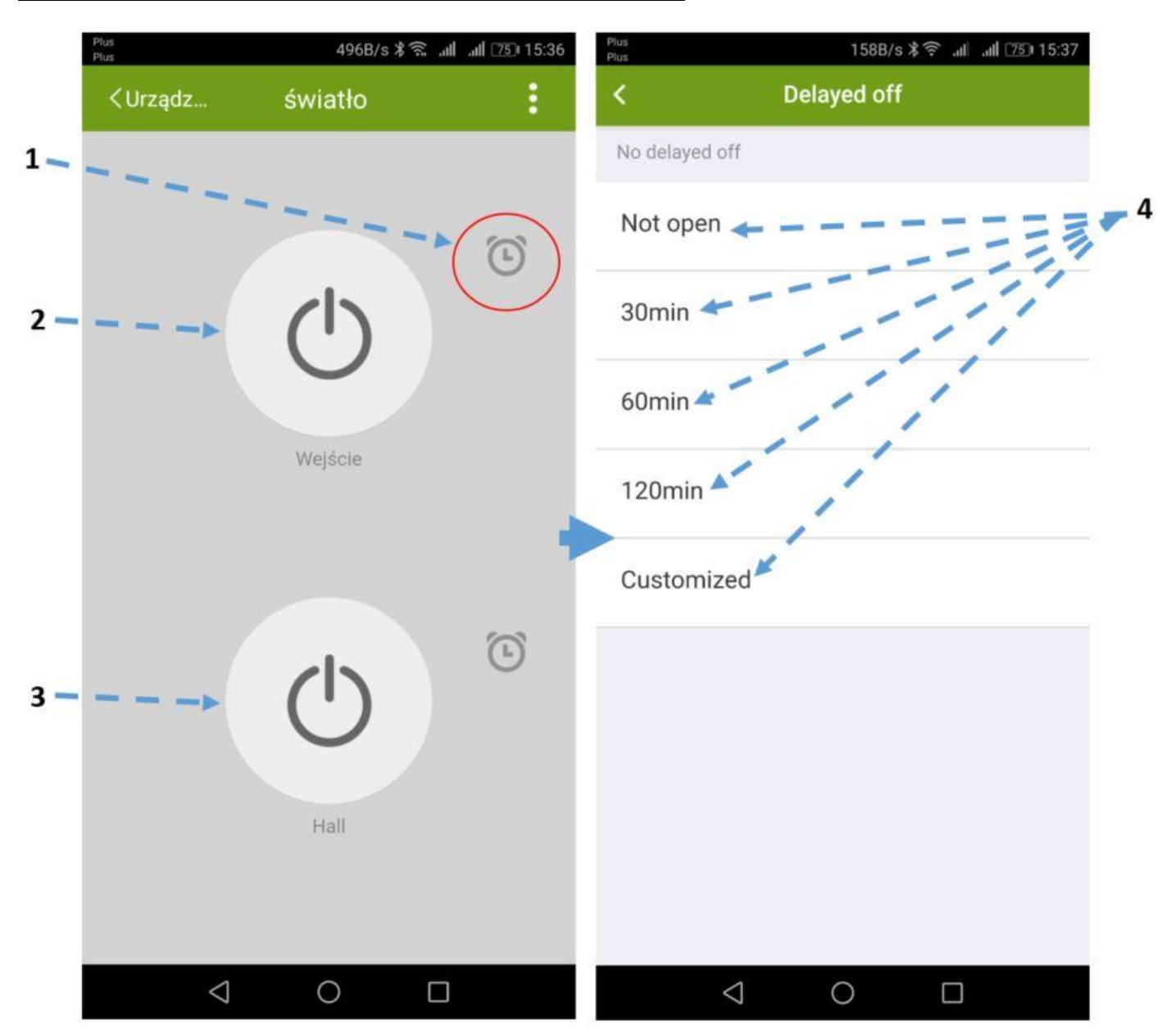

- 1. Opóźnienie wyłączenia łącznika
- 2. Ikona sygnalizuje załączenie/wyłączenie urządzenia. Obwód 1 łącznika.
- 3. Ikona sygnalizuje załączenie/wyłączenie urządzenia. Obwód 2 łącznika.
- 4. Timer (opóźnienie wyłączenia obwodu) odpowiednio: wyłączony, 30min, 60min, 120min, ustalany indywidualnie.

### Ekran interfejsu pilota dla Transmiterów IR

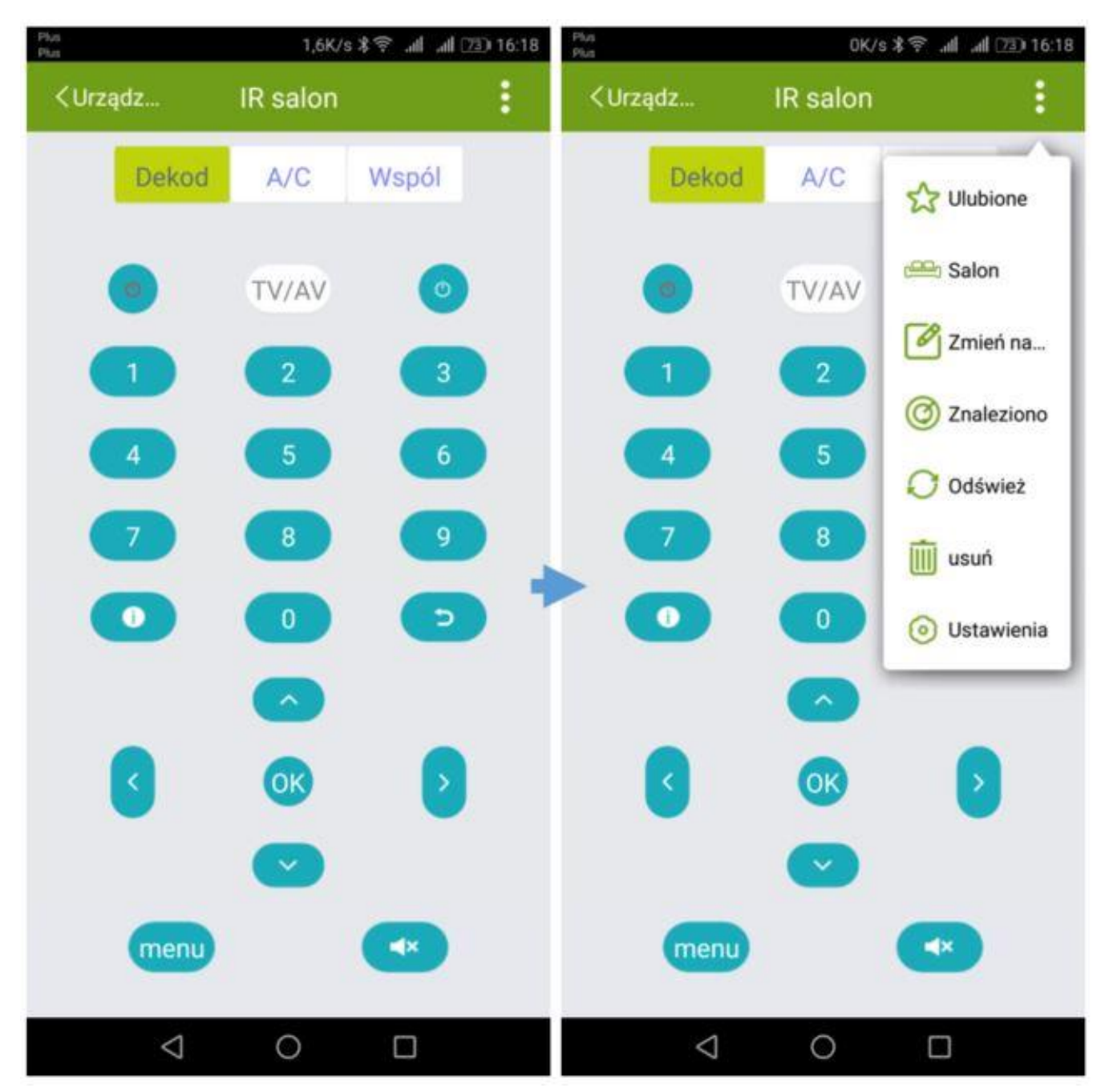

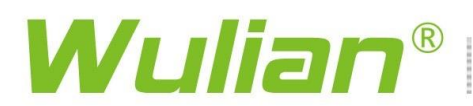

Ekran sterownika rolet

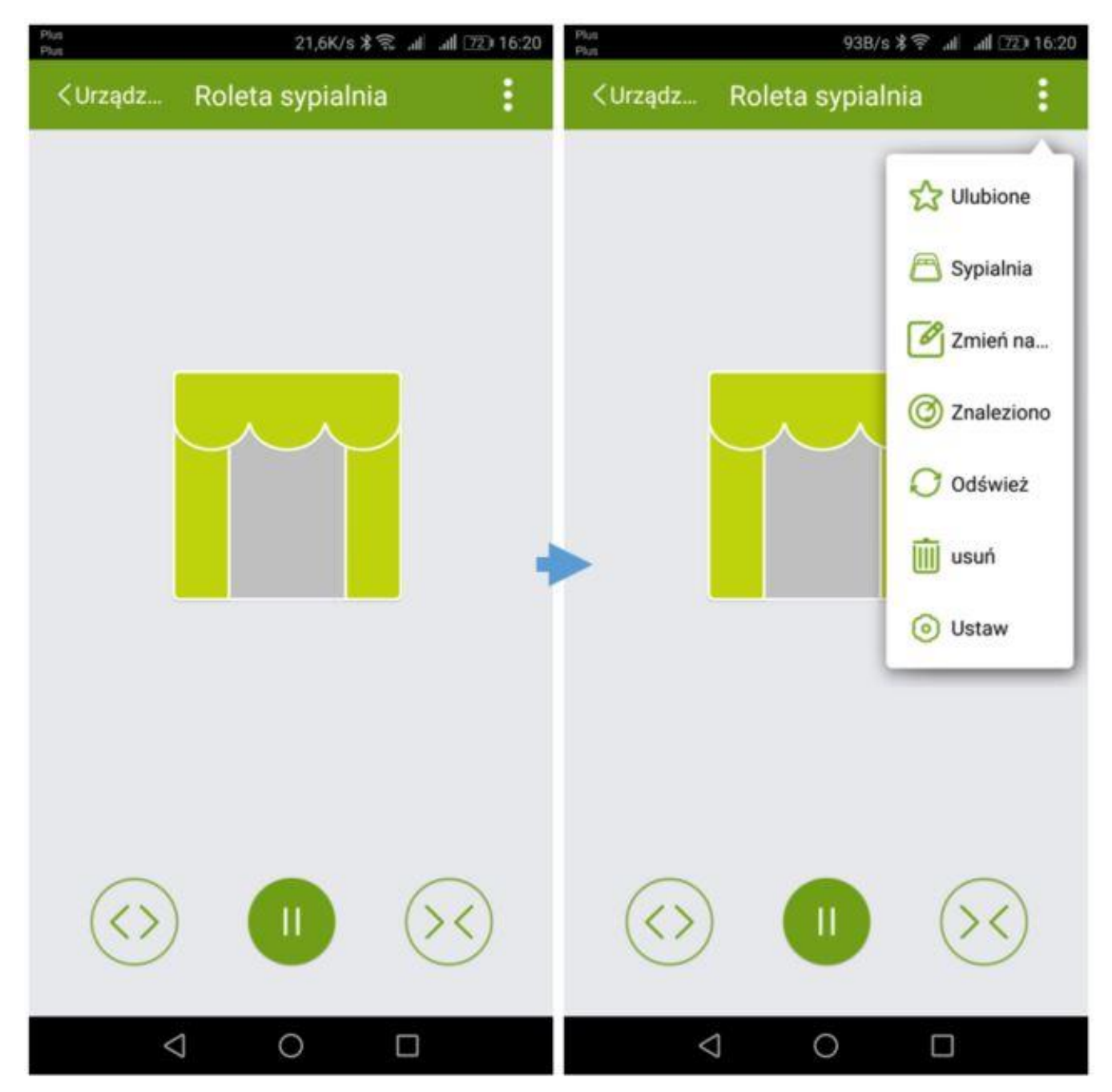

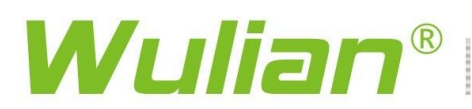

### Ekran czujnika magnetycznego

| Plus<br>Plus                                                                                                    | 187B/s 🕯 🗟       | all all (74) 15:39 | Plus<br>Plus                                                      | 0K/s           | s≭≋ .all .all (74) 15:39                                                                                                    |
|----------------------------------------------------------------------------------------------------|------------------|--------------------|-------------------------------------------------------------------|----------------|----------------------------------------------------------------------------------------------------|
| <urządz c<="" th=""><th>zujnik kontaktow</th><th>vy 🗄</th><th><urządz (<="" th=""><th>Czujnik kontak</th><th>towy</th></urządz></th></urządz> | zujnik kontaktow | vy 🗄               | <urządz (<="" th=""><th>Czujnik kontak</th><th>towy</th></urządz> | Czujnik kontak | towy                                                                                                    |
|                                                                                                    |                  |                    |                                                                   |                | <ul> <li>Ulubione</li> <li>Rozdziel</li> <li>Zmień na</li> <li>Znaleziono</li> <li>Odśwież</li> <li>usuń</li> <li>Statystyka</li> </ul> |
|                                                                                                    |                  |                    |                                                                   |                |                                                                                                    |
| $\triangleleft$                                                                                                    | 0                |                    | <                                                                 |                |                                                                                                    |

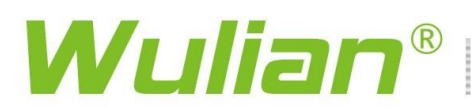

Ekran syreny alarmowej

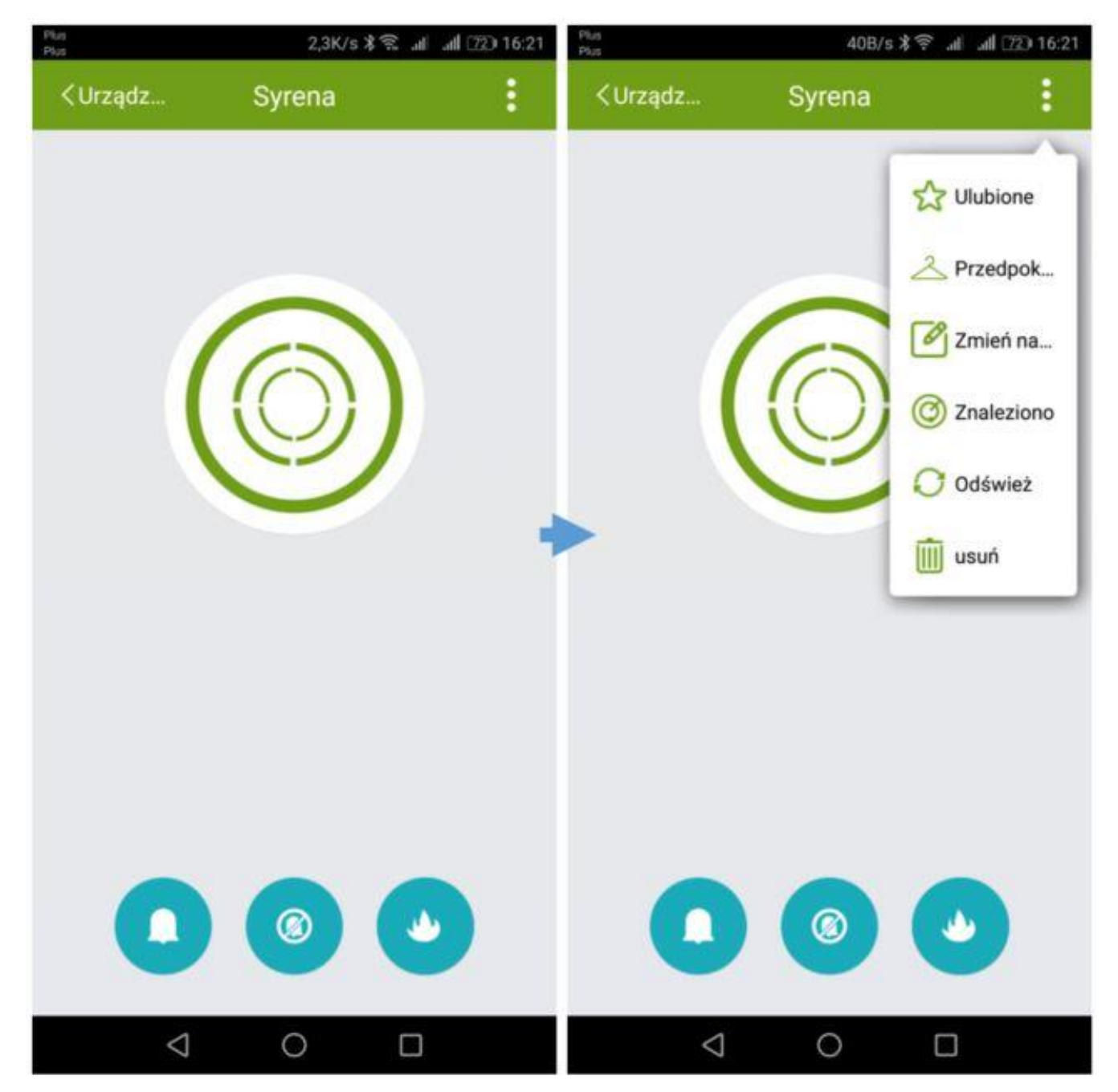

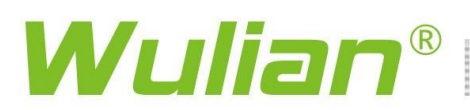

### Ekran przełącznika scen

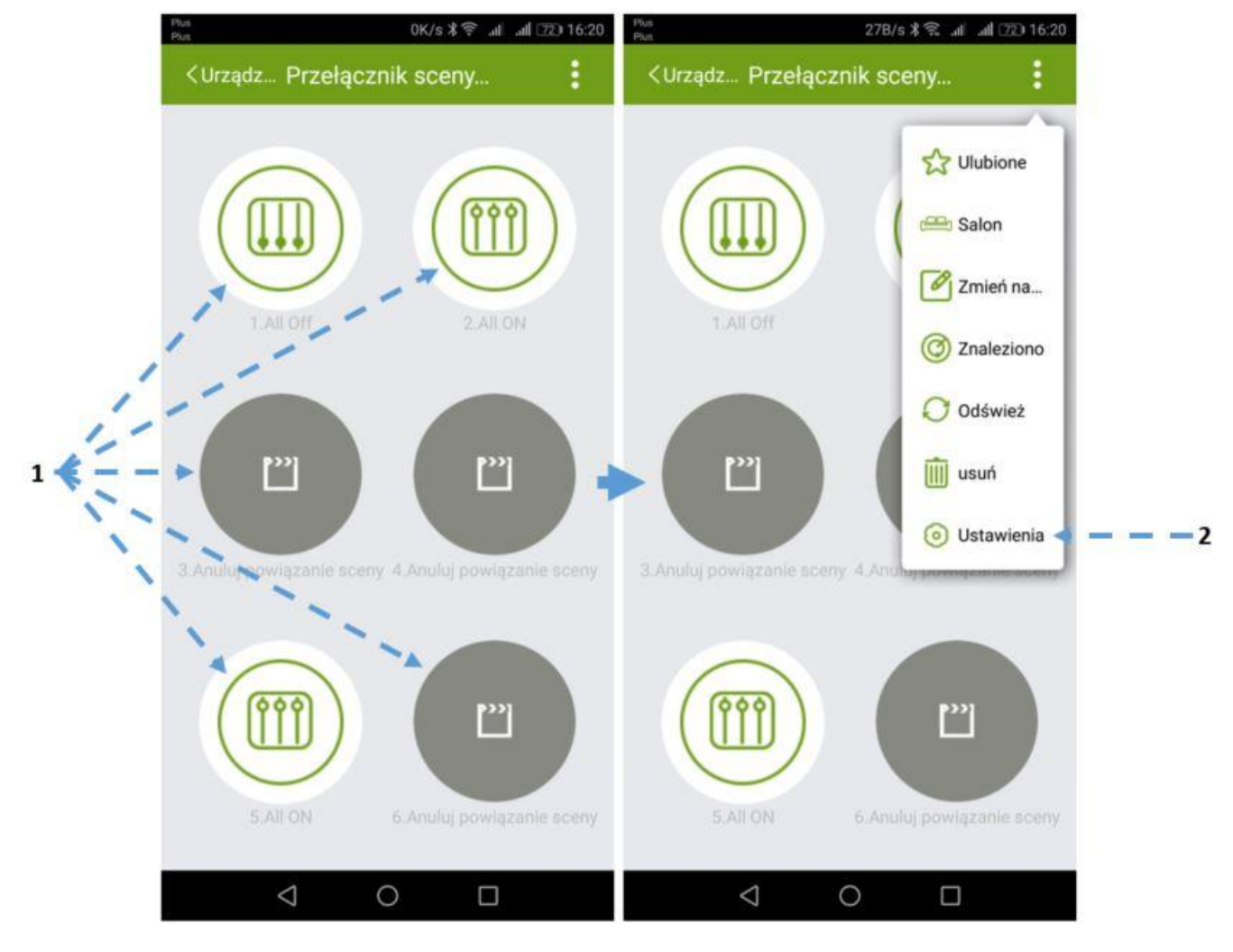

- 1. Ikony załącz/wyłącz scenę lub przypisane urządzenie. Pod ikonami scen widnieje nazwa sceny, którą ustawiamy przy tworzeniu sceny.
- 2. Powiązanie sceny do przycisku i inne ustawienia.

### Ekrany czujnika światła i czujnika temperatury i wilgotności

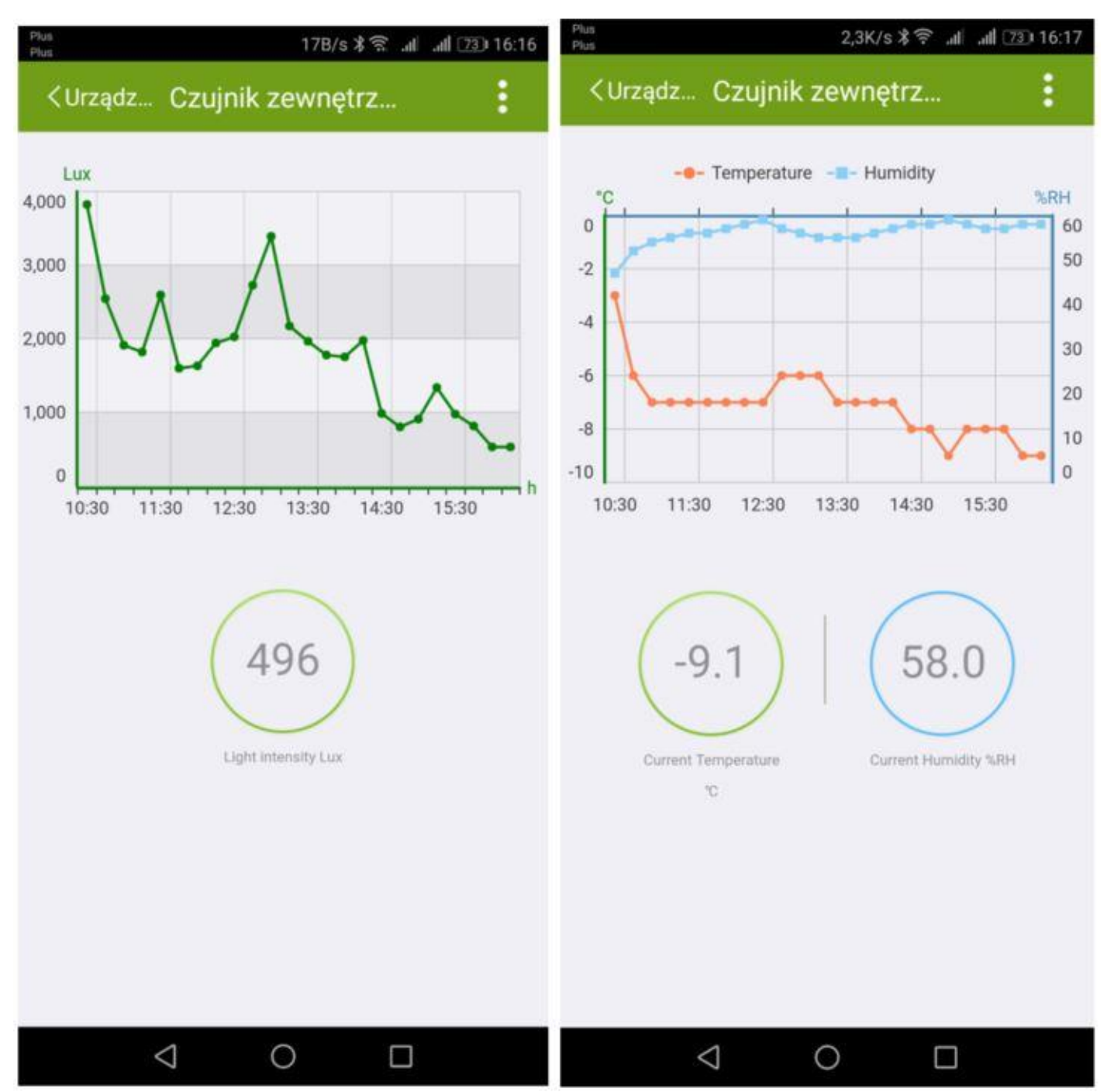

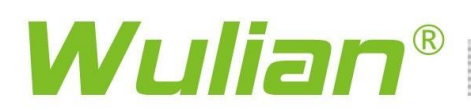

### <u>Ekran czujnika zalania</u>

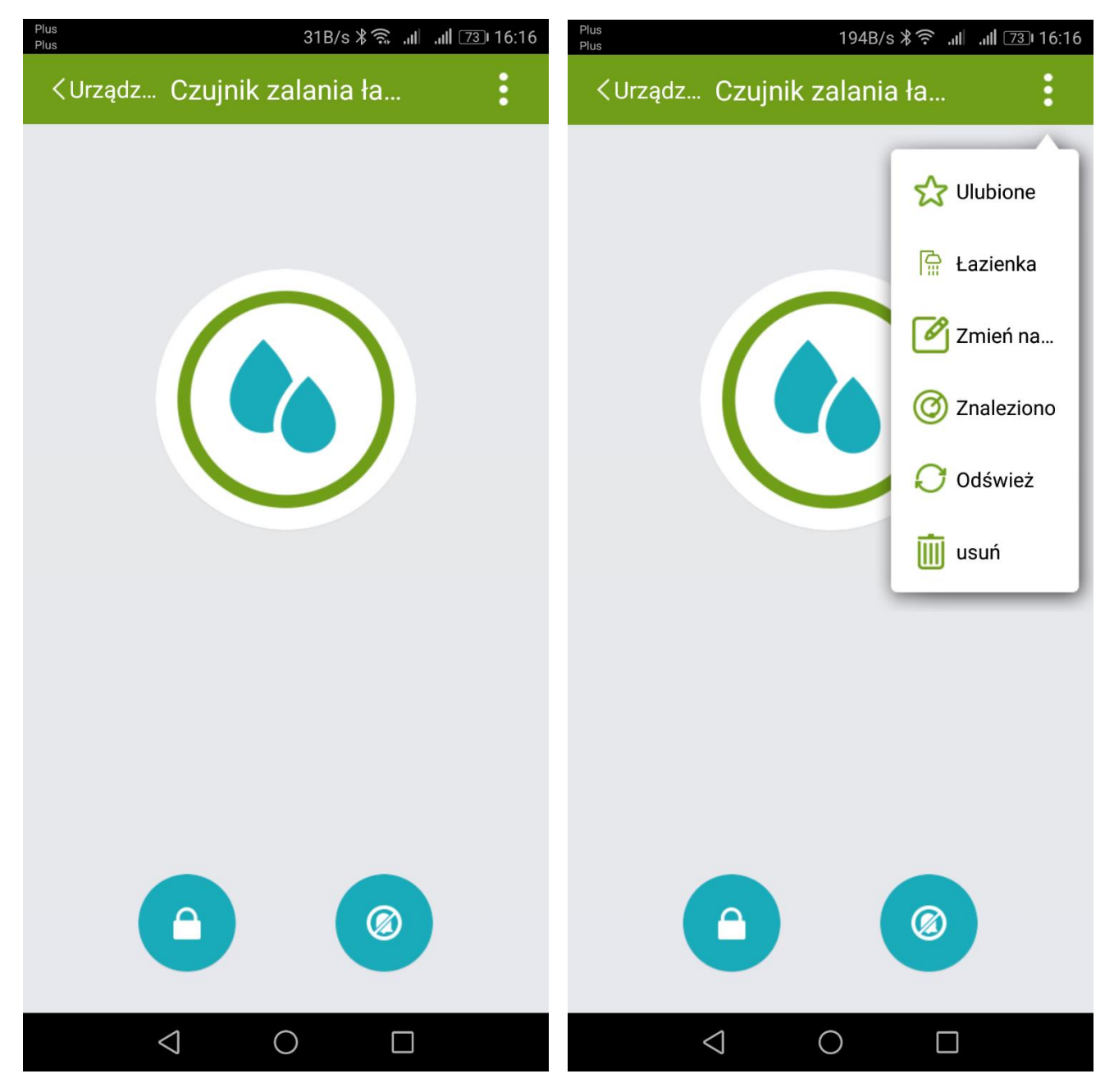

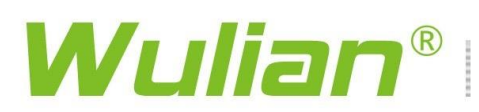

### Ekran tłumacza sygnałów

| Plus 🕺 🚭 🎯 🖪 📥                                                                                                    |             | 0K/s≵奈 .⊪ . <b>⊪</b> 11:45 | Plus 🕸 💽 🞯 🖪 🛆 | • 0K/s ≭ 🔶 .d                | . <b></b> |
|----------------------------------------------------------------------------------------------------|-------------|----------------------------|----------------|------------------------------|-----------|
| <urządz th="" tłu<=""><th>umacz (d</th><th>czterop</th><th>&lt; Powrót</th><th>Tłumacz (czterop</th><th>Zapisz</th></urządz> | umacz (d    | czterop                    | < Powrót       | Tłumacz (czterop             | Zapisz    |
| 1                                                                                                    | 2           | - Ulukiana                 | Ustawianie cz  | ęstego otwierania i zamykani | а         |
|                                                                                                    |             |                            | 1,key1         |                              |           |
|                                                                                                    |             | Rozdziel                   | 2,key2         |                              |           |
|                                                                                                    |             | Zmień na                   | 3,key3         |                              |           |
| (                                                                                                    | -           | 🧭 Znaleziono               | 4,key4         | `` •                         |           |
|                                                                                                    |             | 📿 Odśwież                  |                |                              |           |
|                                                                                                    |             | usuń                       |                |                              |           |
|                                                                                                    |             | 🙆 Ustawienia               |                |                              |           |
| Tłur                                                                                                    | macz (czter | opozycyjny)                |                |                              |           |
| $\Diamond$                                                                                                    | 0           |                            |                |                              |           |

### Inteligentny czujnik gazów palnych

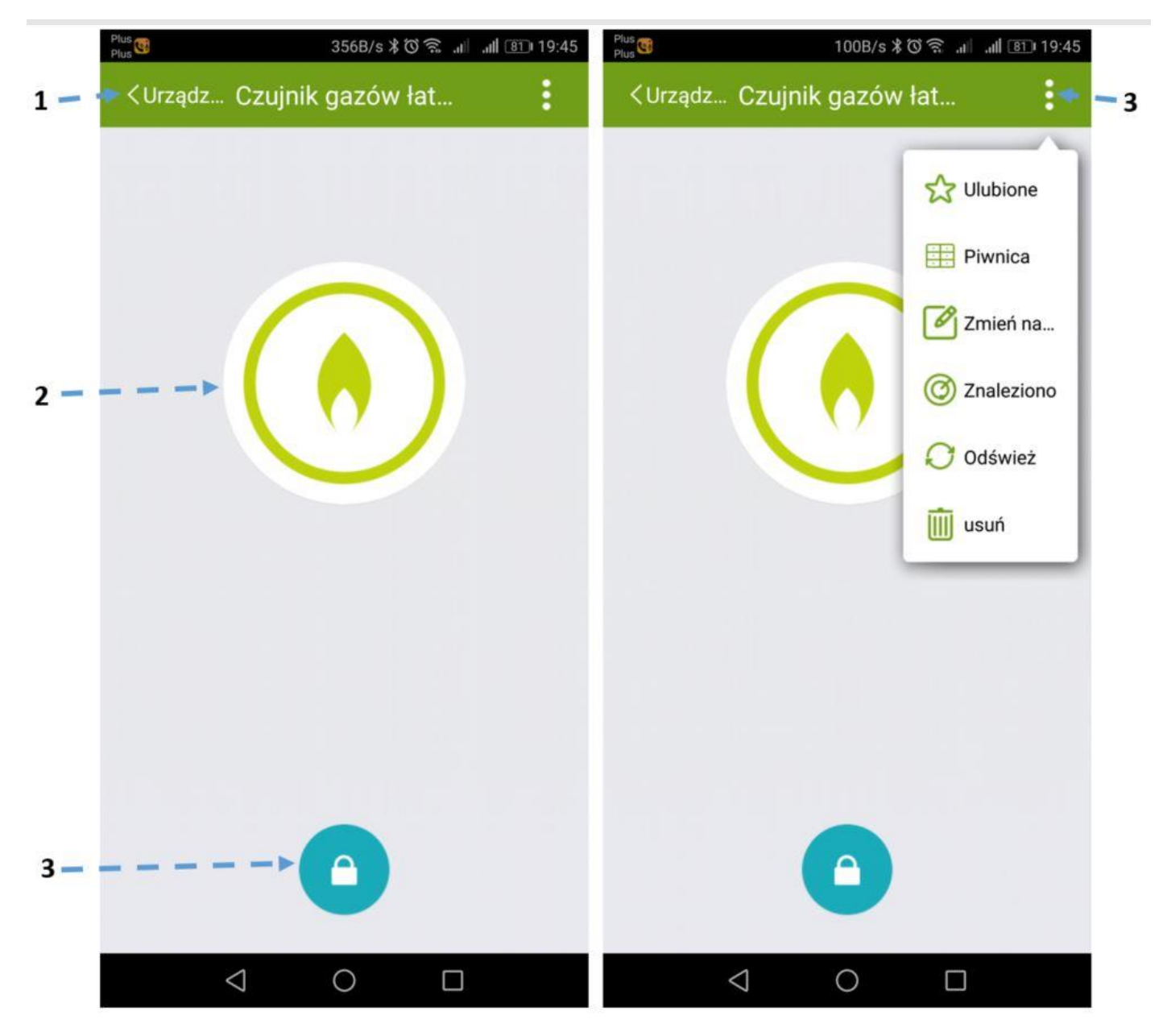

- 1. Powrót do listy urządzeń.
- 2. Ikona urządzenia wskazuje stan czuwania lub alarm ulatniającego się gazu.
- 3. Przycisk rozbrajania/uzbrajania czujnika gazu. Teraz uzbrojony. Niektóre urządzenia wymagają hasła bramy dla polecenia zatrzymania ochrony.
- 4. Menu rozwijalne opcji dla urządzenia.

### Żarówka RGBW

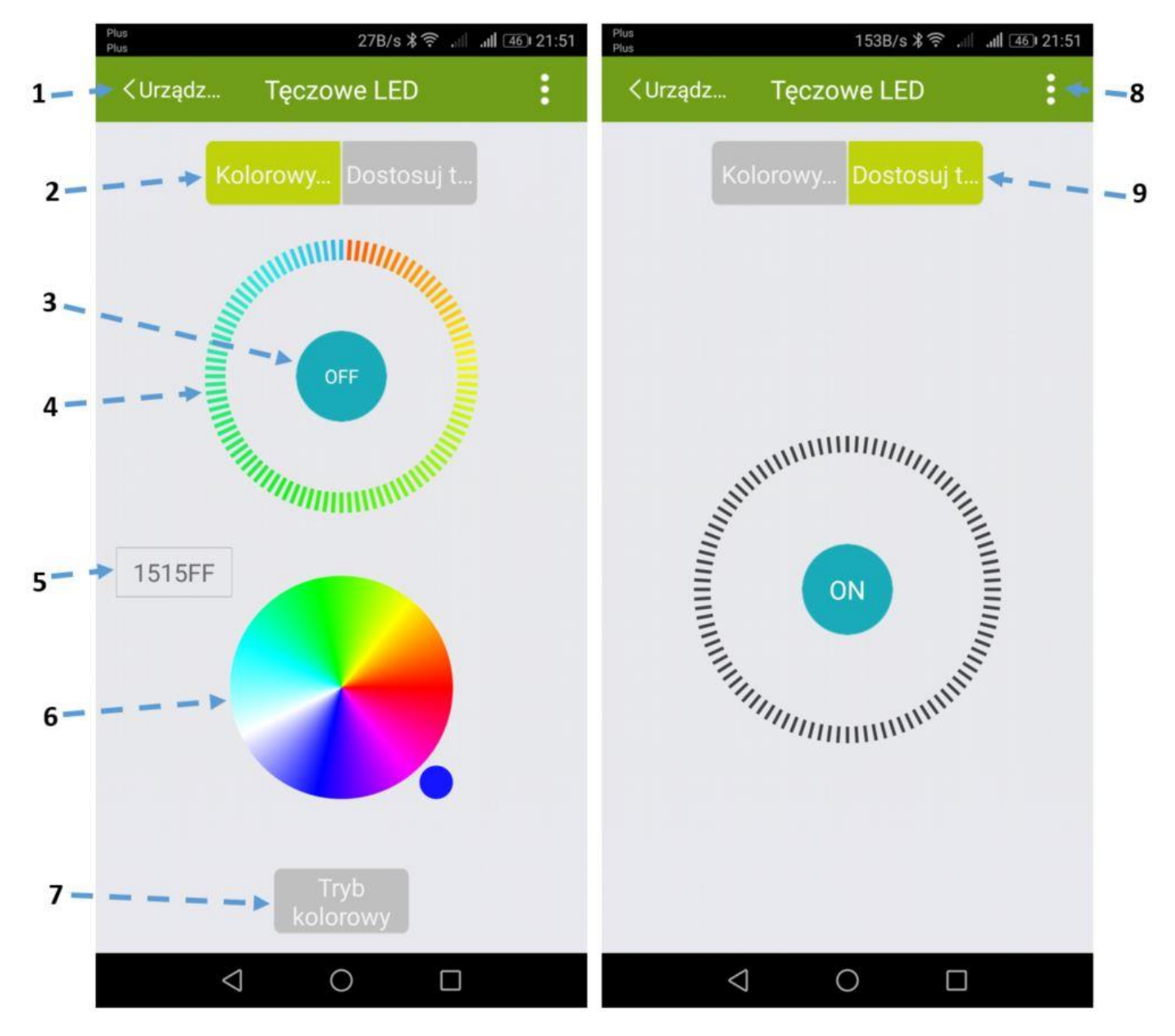

- 1. Powrót do listy urządzeń.
- 2. Tryb światła kolorowego.
- 3. Włącz/wyłącz.
- 4. Regulacja jasności.
- 5. Kod koloru.
- 6. Paleta barw.
- 7. Automatyczna zmiana kolorów.
- 8. Menu rozwijalne opcji dla urządzenia.
- 9. Tryb światła białego.

### Wyłącznik instalacyjny

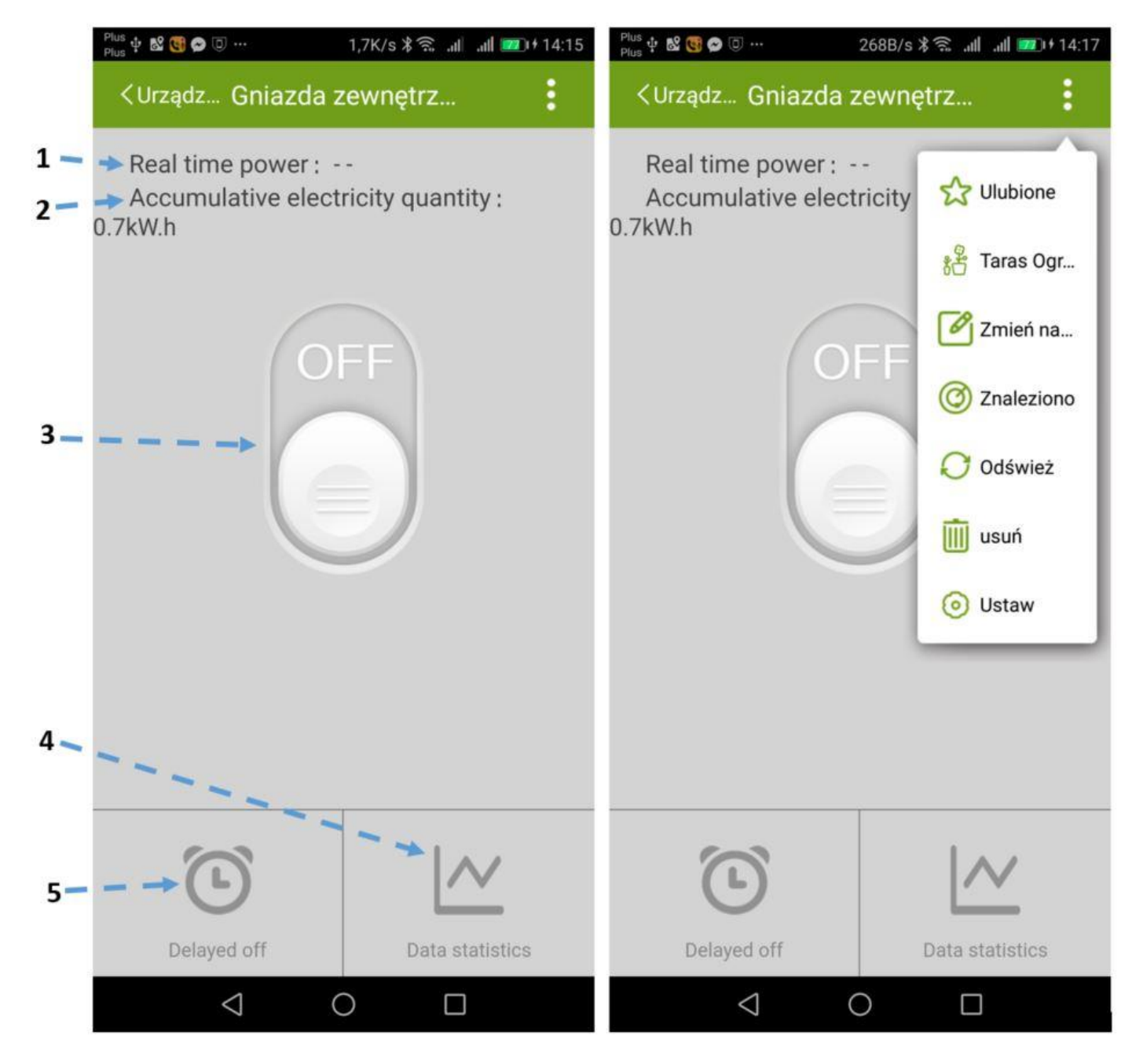

- 1. Pobierana moc chwilowa.
- 2. Energia pobrana w ostatnim okresie.
- 3. Włącz/wyłącz urządzenie.
- 4. Podglądanie histogramu zużycia energii elektrycznej.
- 5. Opóźnienie wyłączenia wyłącznika.

| Plus 수 🕺 😋 🗭 🔍                                                                                          | Plus 🕂 🕺 🔞 🗢 🗇                                  |
|----------------------------------------------------------------------------------------------------|-------------------------------------------------|
| <ustaw inteligentne="" przeł<="" th=""><th><ustaw inteligentne="" przeł<="" th=""></ustaw></th></ustaw> | <ustaw inteligentne="" przeł<="" th=""></ustaw> |
| Overload protection value                                                                               | Overload protection value 3KW setting           |
| 2 Clear accumulative electricity quantity                                                               | Clear accumulative electricity quantity         |
|                                                                                                    | Overload protection value setting               |
|                                                                                                    | 7kw                                             |
| 1                                                                                                    | 6kw                                             |
|                                                                                                    | 5kw                                             |
|                                                                                                    | 4kw                                             |
|                                                                                                    | 🥚 3kw                                           |
|                                                                                                    | O 2kw                                           |
|                                                                                                    | Cancel                                          |
|                                                                                                    |                                                 |
|                                                                                                    |                                                 |
|                                                                                                    |                                                 |
|                                                                                                    |                                                 |
|                                                                                                    |                                                 |

- Zabezpieczenie przeciążeniowe. Można ustawić jego wartość z poziomu aplikacji na wartości: 2, 3, 4, 5, 6 i 7kW.
- 2. Czyszczenie pamięci energii pobranej w ostatnim czasie.

Zawór wody

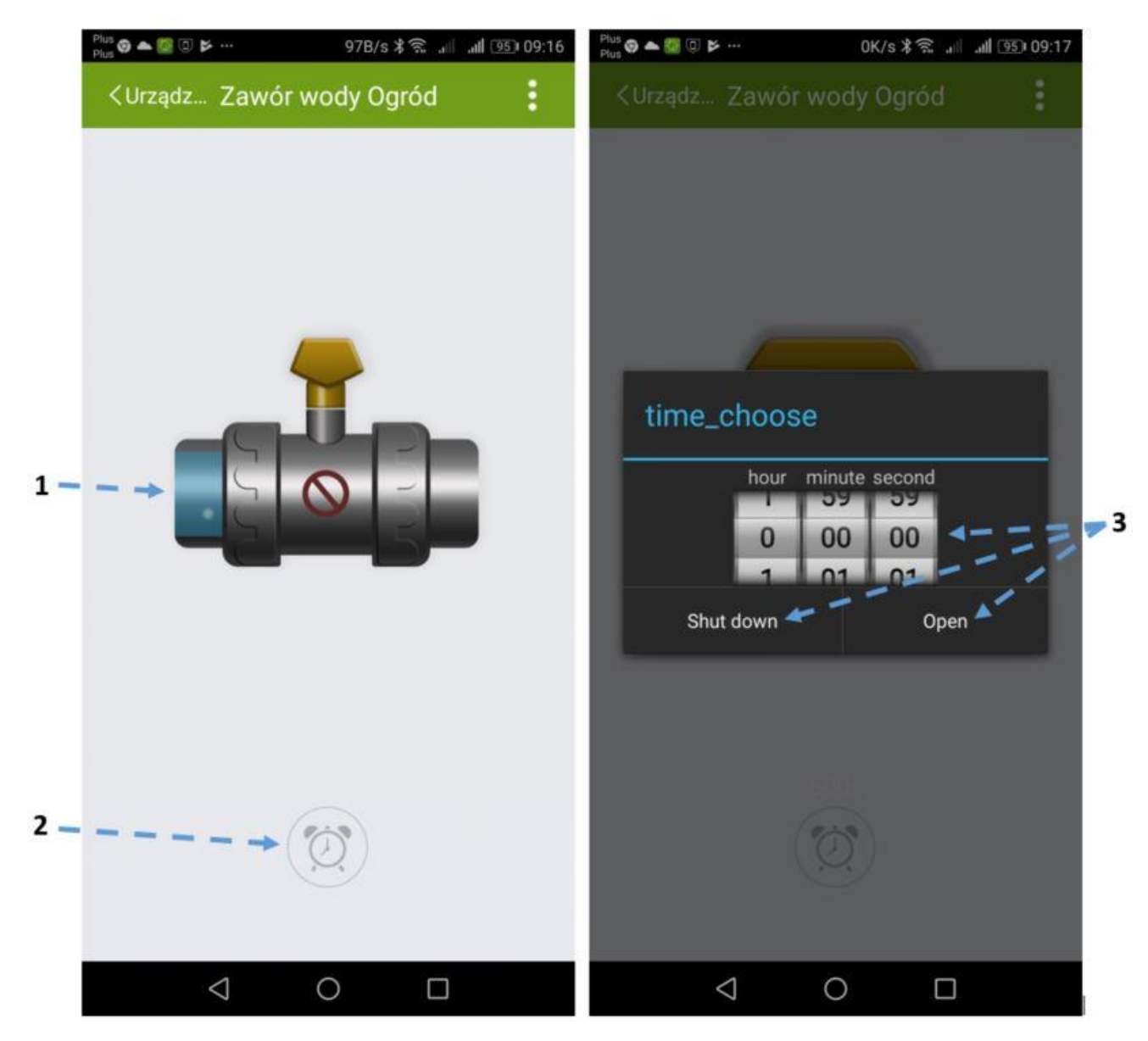

- 1. Ikonka zaworu pokazująca stan zaworu (teraz zamknięty, otwarty jak poniżej).
- 2. Ustawianie funkcji czasowego otwarcia zaworu.
- 3. Ustawienia czasu, po którym zawór ma się zamknąć (przy zamkniętym zaworze wchodzi w funkcje czasowe, ustawiamy czas "time choose", w jakim zawór ma być otwarty, a po którym nastąpi jego zamknięcie, wciskamy "open", aplikacja otwiera zawór na zadany czas, a po nim zamyka go.

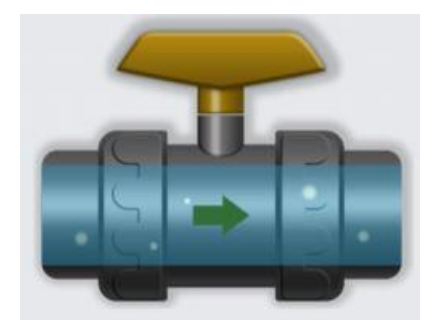

#### Powiązanie w jednym systemie kilku bram

Powiązanie w jednym systemie kilku bram (gateway'ów) jest teraz możliwe. Warunek, wszystkie bramy muszą być połączone do tego samego rutera (1). Daje to możliwość zrobienia dużego systemu w którym jest np. kilka budynków i w każdym zainstalowana jest brama. Bramy można połączyć do rutera kablowo (jeżeli jest wejście WAN) lub po WiFi. Wszystkie urządzenia przypisane do wszystkich bram będą widoczne w aplikacji i można nimi dowolnie sterować.

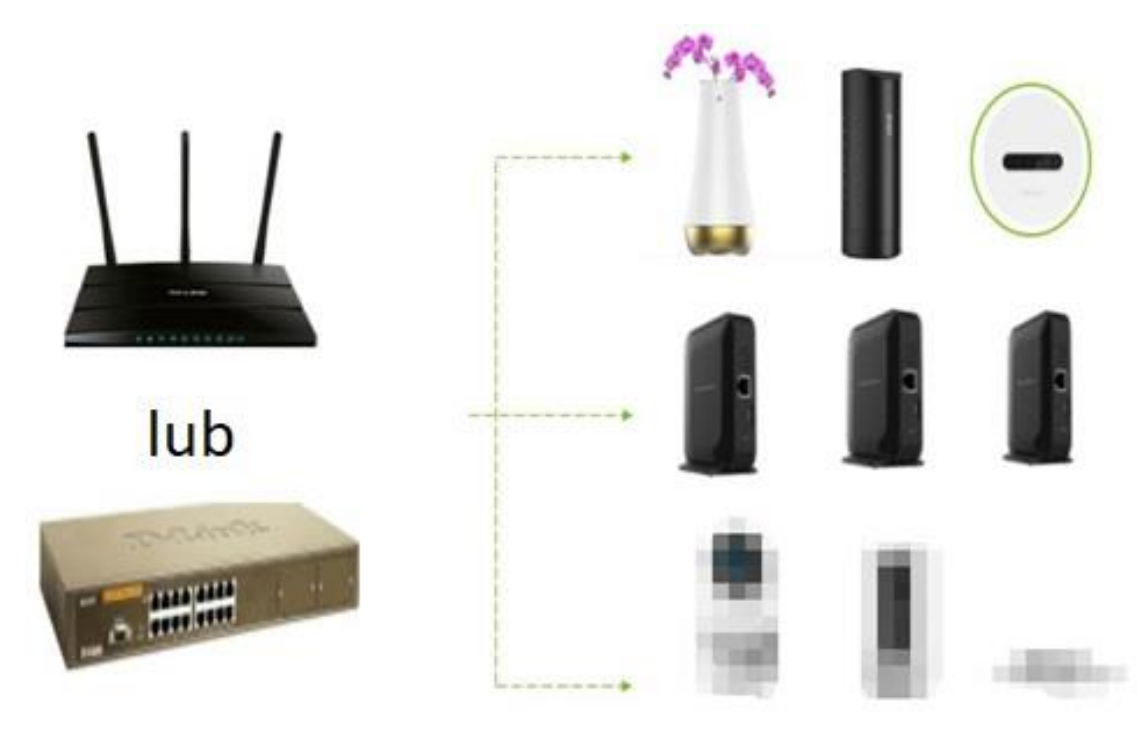

W procesie tworzenia połączeń sieciowych konieczne jest zainstalowanie i dołączenie do bramy w podregionie, a po debugowaniu zostanie wykonana operacja nazwy/nazywania. Następnie można centralnie zarządzać listą bram za pomocą Zarządzania bramami.

Kliknij 5 razy w ikonkę "Wersja" (1), pokaże się ukryta wcześniej opcja "Install service tools" (2).

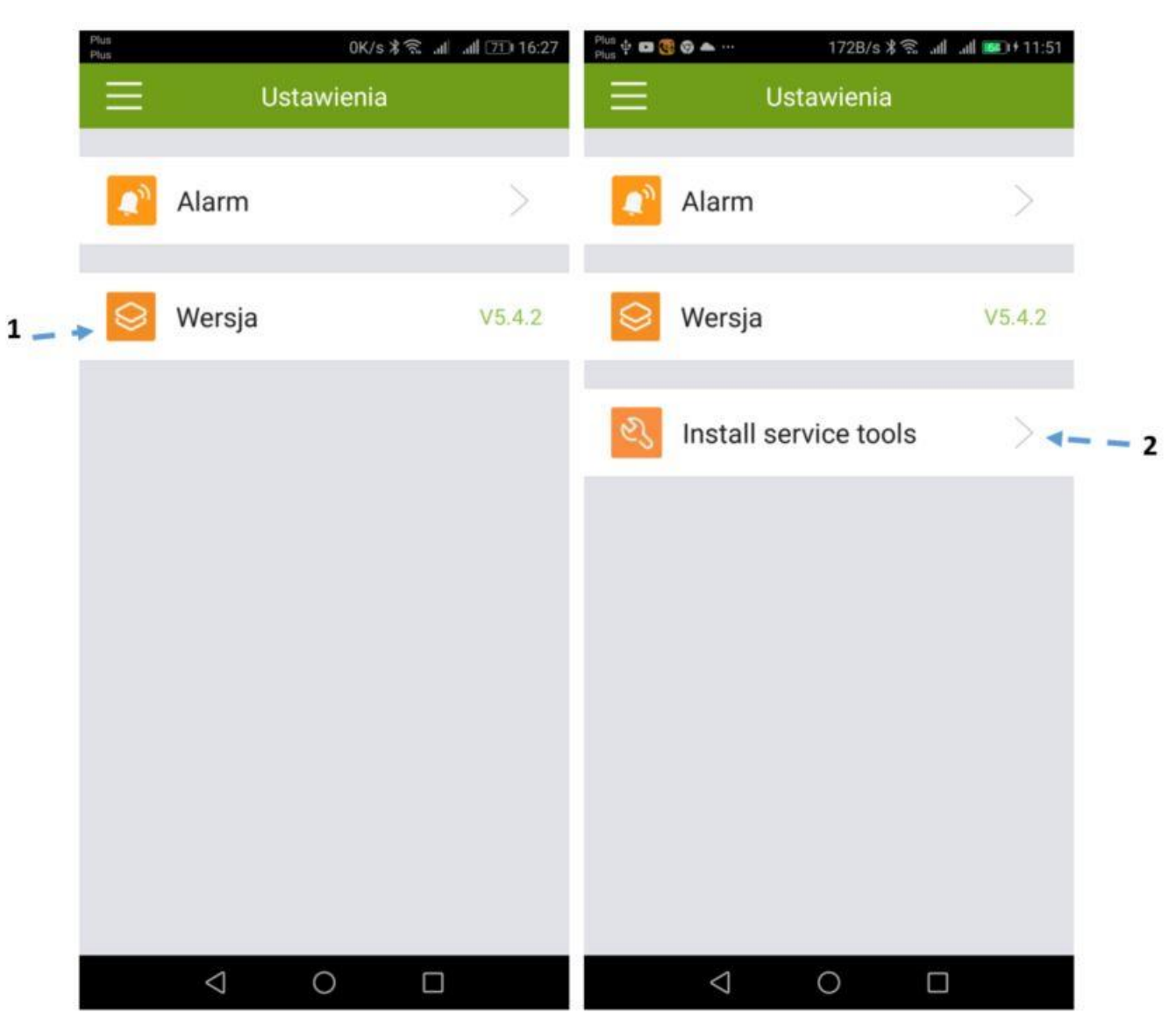

Po kliknięciu "Install service tools" kliknij "Reset" (3), a następnie "Switch the roles of host" (2) w celu zresetowania I przyporządkowania bram na nowo.

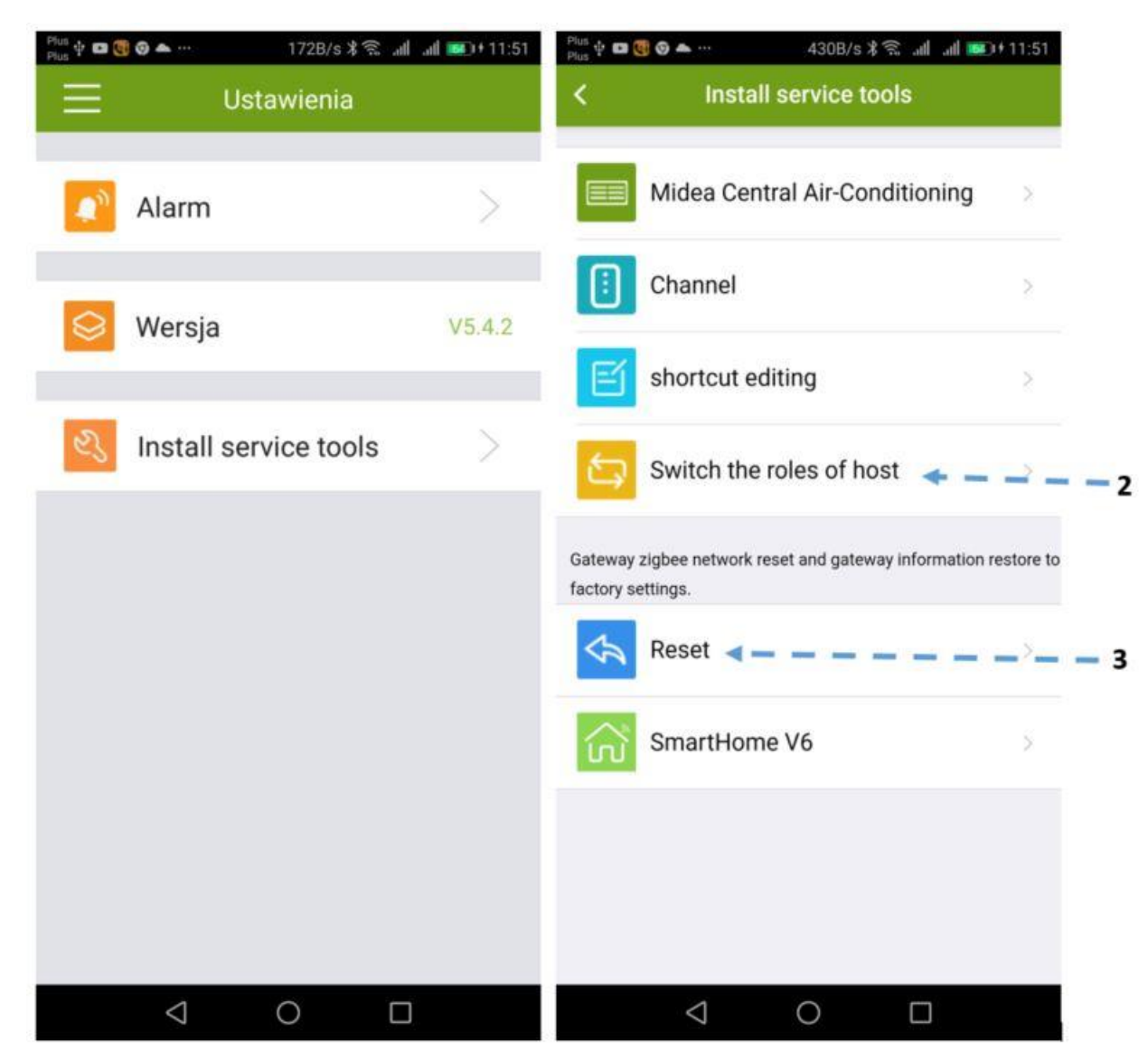

#### Przydzielanie uprawnień

Przydział uprawnień różnym użytkownikom systemu. Dla każdego użytkownika należy założyć konto co daje możliwość nadawania uprawnień z poziomu administratora (zalogowanego hasłem do bramy) danemu użytkownikowi dla każdego urządzenia w systemie niezależnie. Użytkownik może nie mieć w ogóle dostępu do danego urządzenia, może odczytywać jego status lub mieć możliwość pełnej jego obsługi (np. wł./wył.) Użytkownicy logują się wg hasła do konta i podanego podczas rejestracji adresu mail.

1. Utwórz dwa konta Wulian (jeśli nie ma konta administratora, jeśli jest to utwórz tylko konto, któremu chcesz nadać uprawnienia), jedno głównego - administratora, a drugie takie, któremu chcesz przyznać uprawnienia.

| <b>9</b>   | î 🗐 49% 🖥 13:44 |
|------------|-----------------|
| ≺Lista bra | Powiąż bramę    |
|            |                 |
|            |                 |
|            |                 |
|            |                 |
|            |                 |
|            | <u>1</u>        |
|            | L J<br>Skanui   |
|            |                 |
| Brama      |                 |
| Hasło      |                 |
|            |                 |
|            | Douvioà         |
|            | POwiąz          |
| V          | Vyszukaj bramy  |
|            | ~               |

2. Użyj konta głównego, żeby powiązać je z bramą i zaloguj się do niego. Następnie z poziomu ekranu głównego kliknij ikonkę bramy (1) i wejdź w zakładkę zarządzanie upoważnieniami (2).

| ıy           | Alarm                                               | -                                                          |        |
|--------------|-----------------------------------------------------|------------------------------------------------------------|--------|
|              | czujnik PIR Garaz 15:31<br>Czujnik PIR piwnica09:04 | ID ID bramy 50294D1                                        | 0303B  |
| Off zamykani | czujnik kuchnia 08:04                               | 🔿 Wersja bramy                                             | 3.1.34 |
| ON Wybudze   | Wiadomość                                           | Modyfikuj hasło                                            |        |
|              | 41 ug/m3                                            |                                                            |        |
| ena ALARM u  | 919 LUX                                             | 😑 Zmień bramę                                              | >      |
|              |                                                     | Zarzadzanie bramami                                        | >      |
|              |                                                     | CQ.                                                        |        |
| Dec 16.10    | 37 PM                                               | Zarządzanie autoryzacją                                    | >      |
| Dec 16 10    | Adam                                                | <ul> <li>Zarządzanie autoryzacją</li> <li>Zegar</li> </ul> | >      |
| Dec 16 10.   | 37 PM                                               | Zarządzanie autoryzacją                                    |        |

3. Dodaj upoważnione konto. Następnie wejdź w zakładkę upoważnień i wprowadź konto (1), które chcesz upoważnić. Możesz wyszukać (2) po nazwie konta lub po numerze telefonu.

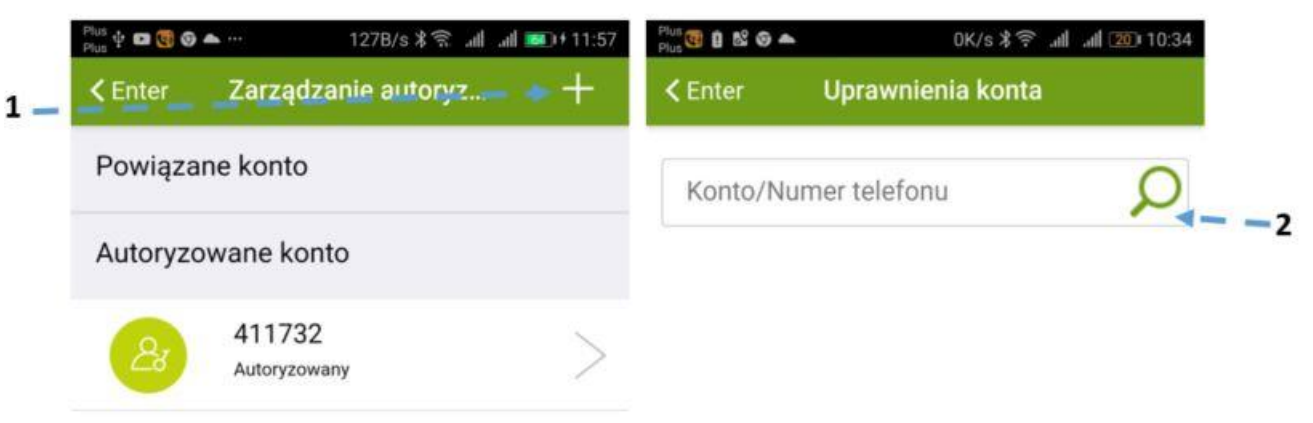

|--|--|

4. Wejdź w upoważnione konto (1), żeby ustawić ograniczenia (urządzenia (2) i sceny (3): brak dostępu, odczytanie statusu, pełny dostęp).

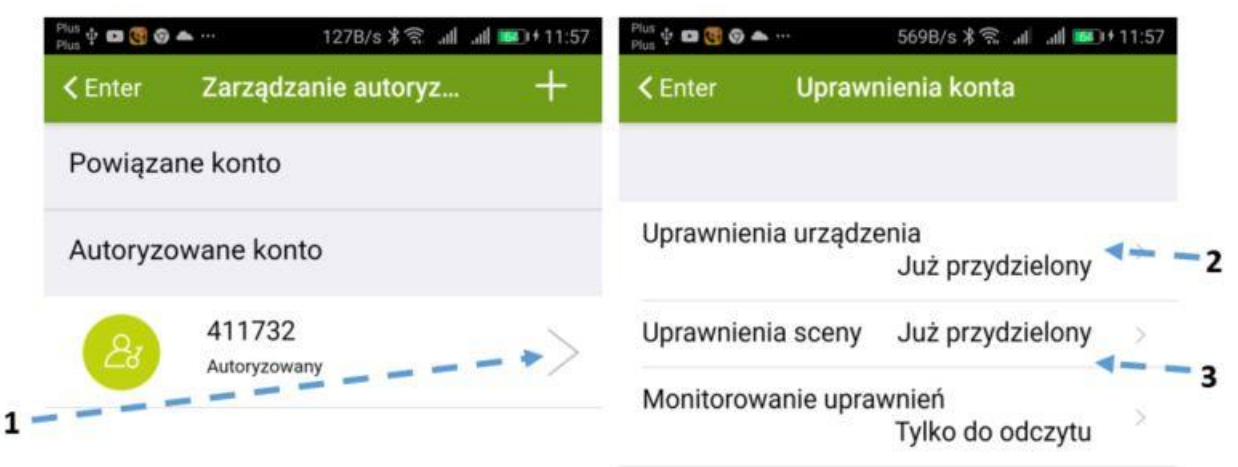

|  | $\triangleleft$ | 0 |  |  | $\triangleleft$ | 0 |  |  |
|--|-----------------|---|--|--|-----------------|---|--|--|
|--|-----------------|---|--|--|-----------------|---|--|--|

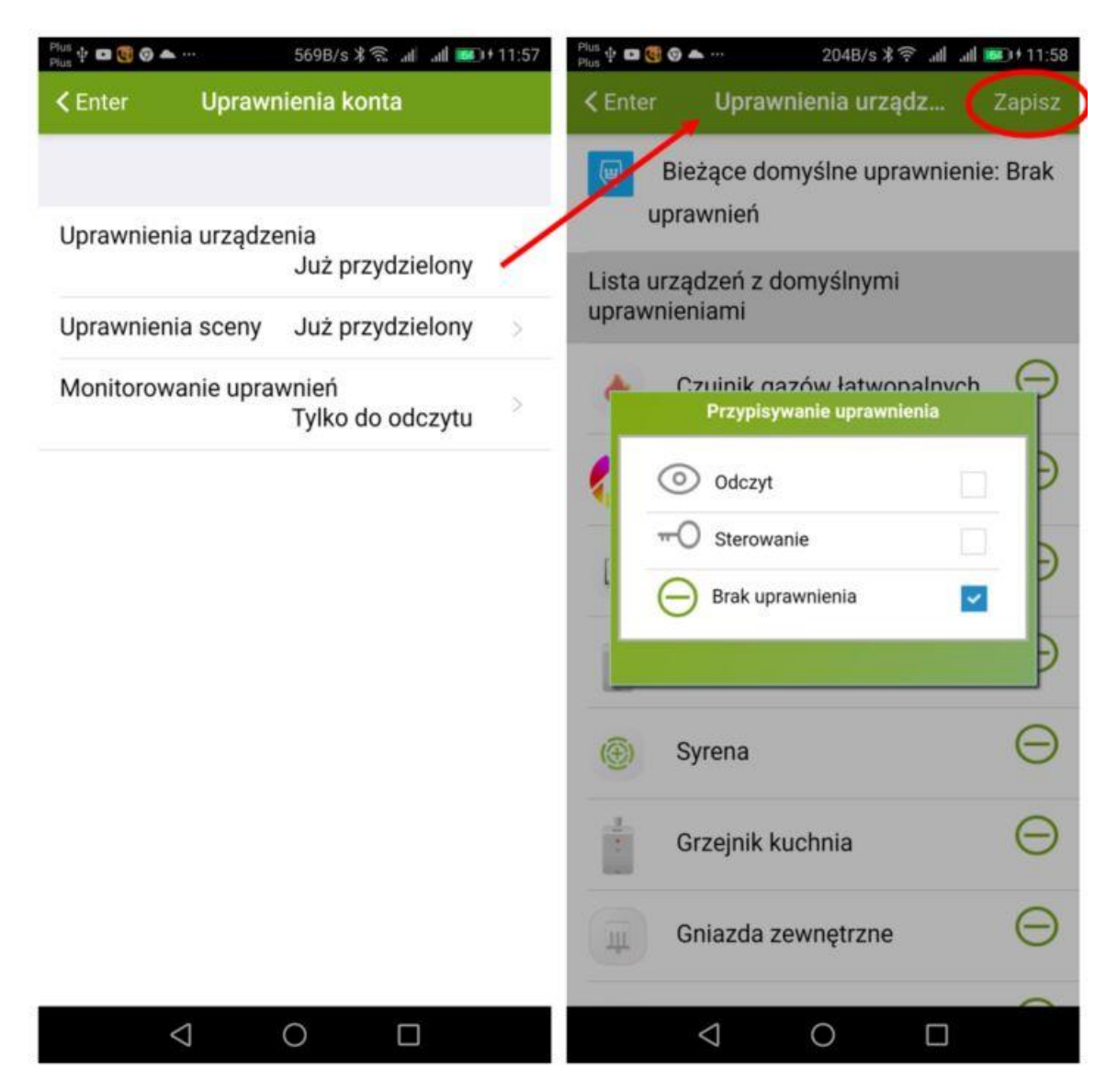

Wprowadzone zmiany zapisz i gotowe.

<u>Uwagi</u>